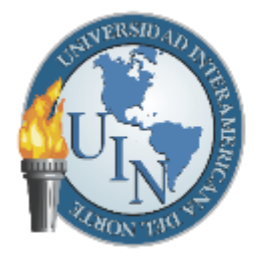

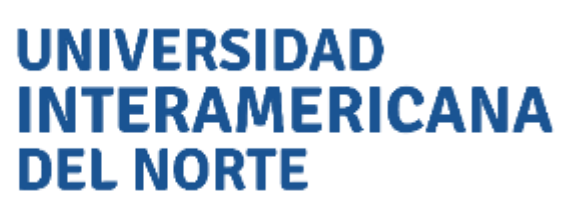

# Manual de Usuario en la Herramienta

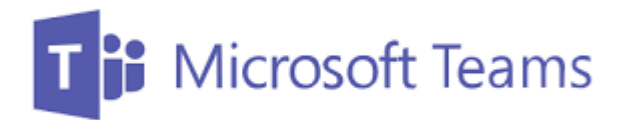

# para el Profesor

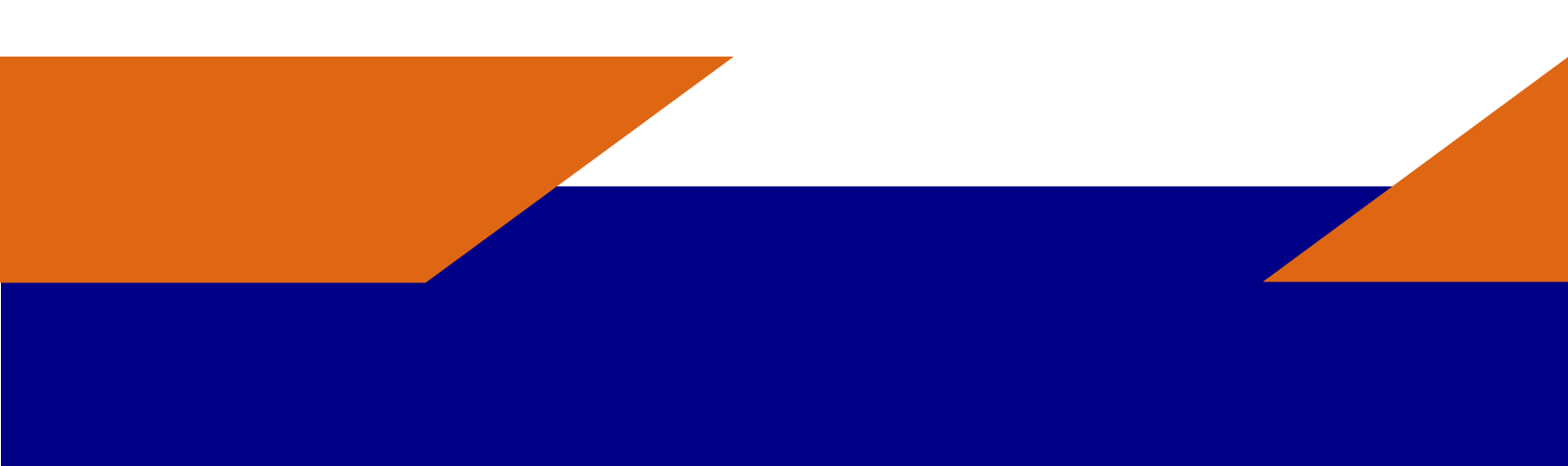

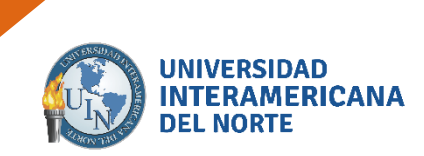

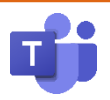

# Contenido

| 1. Generalidades de Microsoft Teams                          | 3  |
|--------------------------------------------------------------|----|
| 1.1 Acceso a Microsoft Teams                                 | 3  |
| 1.2 Menú Izquierda                                           | 5  |
| 1.2.1 Actividad                                              | 5  |
| 1.2.2 Chat                                                   | 5  |
| 1.2.3 Equipos                                                | 5  |
| 1.2.4 Calendario                                             | 5  |
| 1.2.5 Reunirse Ahora                                         | 5  |
| 1.2.6 Llamadas                                               | 5  |
| 1.2.7 Archivos                                               | 6  |
| 1.2.8 Aplicaciones Personales                                | 6  |
| 1.3 Cambio de Idioma                                         | 6  |
| 2. Funciones principales                                     | 7  |
| 3. Crear equipo                                              | 8  |
| 3. 1. Crea un equipo de trabajo                              | 8  |
| 3. 2. Crea un canal para tratar un tema                      | 10 |
| 4. Compartir Equipo por vínculo de acceso o código de equipo | 11 |
| 4.1. Compartir el vínculo de acceso.                         | 11 |
| 4.2. Compartir por código de equipo                          | 11 |
| 5. Crear una reunión de equipo                               | 13 |
| 5.1 Reunirse ahora                                           | 13 |
| 5.2 Programar una reunión                                    | 14 |
| 5.3 Funciones en Videollamada.                               | 16 |
| 5.3.1 Pantalla principal                                     | 17 |
| 5.3.2 Herramientas de la llamada                             | 18 |
| 5.3.3 Levantar mano en reunión                               | 20 |
| 5.4 Compartir pantalla                                       | 20 |
| 6. Empezar una conversación                                  | 23 |
| 6.1 Expandir el cuadro de redacción                          | 23 |
| 6. 2 Adjuntar documentos                                     | 23 |
| 6. 3 Emojis, Ghipy, Adhesivos                                | 24 |
| 6.4 Distintivos                                              | 25 |
| 7. Crear una Tarea                                           | 26 |
| 7.1. Crear una Tarea con la ficha Planner.                   | 27 |

| Versión | 1.0 | Manual de Usuario para Profesor | Página | 1 |
|---------|-----|---------------------------------|--------|---|
|---------|-----|---------------------------------|--------|---|

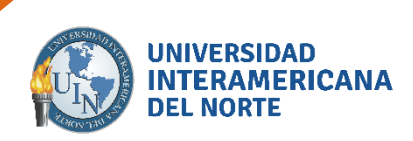

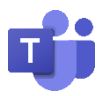

| 8. Carga de Archivos                                                    | 29 |
|-------------------------------------------------------------------------|----|
| 8.1 Creación de archivo mediante Microsoft Teams                        | 29 |
| 8.2 Carga de archivo ya existente                                       | 31 |
| 9. Agregar un video                                                     | 32 |
| 9.1 Agregar video mediante un link                                      | 32 |
| 9.2 Agregar un video mediante la aplicación en Microsoft Teams.         | 33 |
| 10. Bloc de notas para el docente                                       | 36 |
| 11. Crear un archivo Forms (examen)                                     | 39 |
| 11.1 Crear un formulario desde la aplicación                            | 39 |
| 11.3 Seleccionar respuesta correcta                                     | 43 |
| 12. Agregar un examen (formulario) en Teams                             | 44 |
| 12.1 Agregar un examen en Teams                                         | 44 |
| 12.2 Programación de fecha y hora del examen                            | 47 |
| 12.3 Generar reporte Excel (nombre, correo, calificación y comentarios) | 52 |
| 12.3.1 Devolver examen para generar documento Excel                     | 52 |

| Versión | 1.0 | Manual de Usuario para Profesor | Página | 2 |
|---------|-----|---------------------------------|--------|---|
|---------|-----|---------------------------------|--------|---|

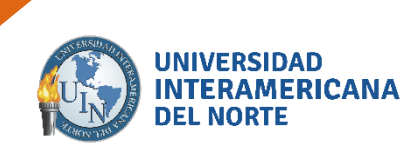

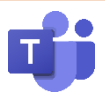

# **1. Generalidades de Microsoft Teams**

Microsoft Teams es una aplicación colaborativa donde personas de una misma organización pueden:

- Organizarse en equipos y desarrollar su trabajo.
- Compartir información (documentos, hojas de cálculo, imágenes...)
- **Realizar llamadas o videollamadas**, tanto de uno a uno como en grupo pudiendo compartir tu pantalla o ceder el control de tu pantalla a otra persona en la llamada.
- Elaborar documentación de forma colaborativa y concurrente comentando cualquier cuestión relevante que queda almacenada sin necesidad de enviar correos electrónicos.
- **Incorporarse más tarde a un equipo** (o ser invitado) y acceder a todo el histórico de información de ese equipo.

#### **1.1 Acceso a Microsoft Teams**

Para entrar en Teams debes acceder a Microsoft Teams en la url: <u>https://www.office.com/</u> y seleccionar Iniciar Sesión.

Deberemos validarnos con nuestra cuenta (usuario, contraseña y segundo factor de autenticación, si lo tenemos activado).

| Microsoft                  |        |
|----------------------------|--------|
| Sign in                    |        |
| Email, phone, or Skype     |        |
| No account? Create one!    |        |
| Can't access your account? |        |
| Sign-in options            |        |
|                            | Next   |
|                            | - NCAL |

| Versión | 1.0 | Manual de Usuario para Profesor | Página | 3 |
|---------|-----|---------------------------------|--------|---|
|---------|-----|---------------------------------|--------|---|

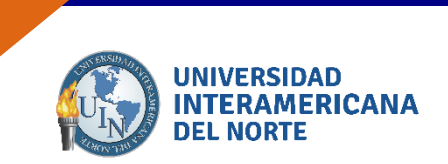

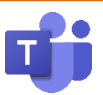

Una vez validados correctamente accedemos a Teams. Este es el aspecto que presenta la herramienta de inicio. Se muestran diferentes aplicaciones, seleccionamos Teams.

| Office 365              |            | P Seat   | đi    |             |         |            |        |      | 9              | p 7 🔮 |
|-------------------------|------------|----------|-------|-------------|---------|------------|--------|------|----------------|-------|
| Good afternoon          |            |          |       |             |         |            |        |      | ndall Office 🗸 |       |
| + 4                     | •          | <b>4</b> | -     | -           | 8       | •          | -      | 5    | -              |       |
| Start new Gutlook       | OneDrive   | Word     | Excel | PowerPoint  | OneNote | SharePoint | learns | Sway | Forms          |       |
| All apps                |            |          |       |             |         |            |        | m    |                |       |
|                         |            |          |       |             |         |            | C.     |      |                |       |
| Recent Pinned Shared wi | th me Disc | over     |       |             |         |            |        | ₹ u  | shoud and open |       |
|                         |            |          |       |             |         |            |        |      |                |       |
|                         |            |          |       | <b>uj</b> i |         |            |        |      |                |       |
|                         |            |          |       | Teams       |         |            |        |      |                |       |

Al iniciar se presenta la pantalla principal de Teams algunos de los detalles se pueden realizar en el menú izquierdo.

| ===               | Microsoft Teams          | 6                                                               | Busque o escriba un comando |                                          |  |  |  |  |  |
|-------------------|--------------------------|-----------------------------------------------------------------|-----------------------------|------------------------------------------|--|--|--|--|--|
|                   | Unirse a un equipo o cre | ear uno                                                         |                             |                                          |  |  |  |  |  |
| :  =  ~ (a to ft) | Crear un equipo          | IIII<br>Unirse a un equipo con un<br>código<br>Introduce código | t<br>trabajos<br>Público    | Decode of projection y Expectation de la |  |  |  |  |  |
| ***               |                          |                                                                 |                             |                                          |  |  |  |  |  |

| Versión | 1.0 | Manual de Usuario para Profesor | Página | 4 |
|---------|-----|---------------------------------|--------|---|
|---------|-----|---------------------------------|--------|---|

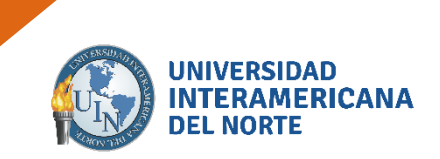

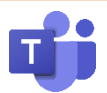

#### 1.2 Menú Izquierda

En la pantalla de MS Teams existe un menú izquierdo con diversas opciones. Veamos las principales:

#### 1.2.1 Actividad

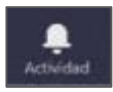

Al seleccionar se puede ver mi actividad. Últimos chats, últimas acciones que he hecho, quien me ha comentado algo, conversaciones que se han hecho o llamadas perdidas.

#### 1.2.2 Chat

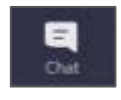

Esta opción permite iniciar nuevos chats con el resto del equipo o con algún subconjunto del equipo. Puedes acceder a chats pasados y buscar por palabras clave para encontrar conversaciones que te interesen.

#### 1.2.3 Equipos

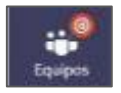

Dentro de tu Teams puedes tener diversos equipos a los que pertenezcas, cada uno con sus conversaciones y sus documentos asociados. No todos los miembros de tu Teams tienen que estar en todos los equipos. Cada equipo tiene un fin exclusivo y por tanto está formado por unas personas. Al seleccionar esta opción podrás ver en que equipos estás, agregarte a equipos de otros si te dan permiso o crearte uno nuevo. El concepto de Equipo es análogo al concepto de grupo en WhatsApp.

#### 1.2.4 Calendario

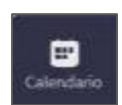

Funciona de manera análoga a otros calendarios como el de Google. Puedes programar citas o reuniones y visualizarlas dentro de un calendario con vistas semanal, diaria o mensual.

#### 1.2.5 Reunirse Ahora

Al hacer clic en Calendario puedes programar una reunión (llamada o videollamada) en ese momento haciendo clic en este botón.

#### 1.2.6 Llamadas

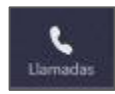

Permite hacer llamadas o videollamadas a una persona de la universidad que esté conectada a Teams.

| Versión | 1.0 |
|---------|-----|
|---------|-----|

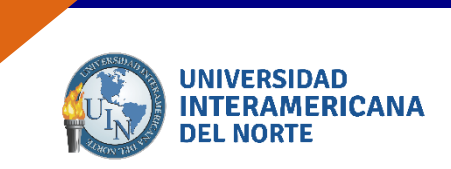

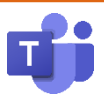

#### 1.2.7 Archivos

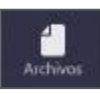

Aquí podemos ver y acceder a los archivos utilizados dentro del Teams.

#### **1.2.8 Aplicaciones Personales**

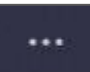

Podemos instalar aplicaciones externas desde la tienda que puedes adquirir e integrar dentro de Teams.

#### 1.3 Cambio de Idioma

En algunas máquinas el idioma suele cambiar. Para esto es necesario dar clic en más opciones 🚳, Cambiar de vista.

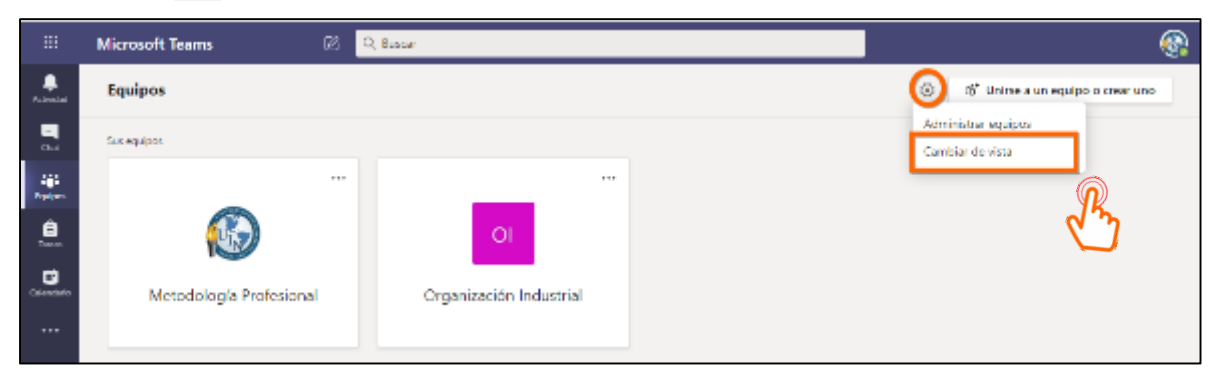

En configuración puedes cambiar el tema de tu pantalla principal, diseño e idioma.

 Configuración

 Image: Seneral

 Image: Privacidad

 Image: Privacidad

 Image: Notificaciones

 Image: Llamadas

 Image: Llamadas

 Image: Llamadas

 Image: Llamadas

 Image: Llamadas

 Image: Llamadas

 Image: Llamadas

 Image: Llamadas

 Image: Llamadas

 Image: Llamadas

 Image: Llamadas

 Image: Llamadas

 Image: Llamadas

 Image: Llamadas

 Image: Llamadas

 Image: Llamadas

 Image: Llamadas

 Image: Llamadas

 Image: Llamadas

 Image: Llamadas

 Image: Llamadas

 Image: Llamadas

 Image: Llamadas

 Image: Llamadas

 Image: Llamadas

 Image: Llamadas

 Image: Llamadas

 Image: Llamadas

 Image: Llamadas

 Image: Llamadas

 Image: Llamadas

 Image: Llamadas

 Image: Llamadas

 Image: Llamadas

 Image: Llamadas

 Image:

Prestablecer Privacidad, Notificaciones y Llamadas.

| Versión 1.0 Manual de Usuario para Profesor | Página | 6 |
|---------------------------------------------|--------|---|
|---------------------------------------------|--------|---|

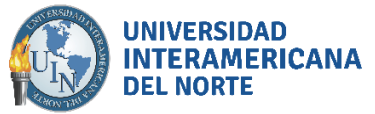

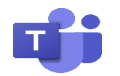

## 2. Funciones principales

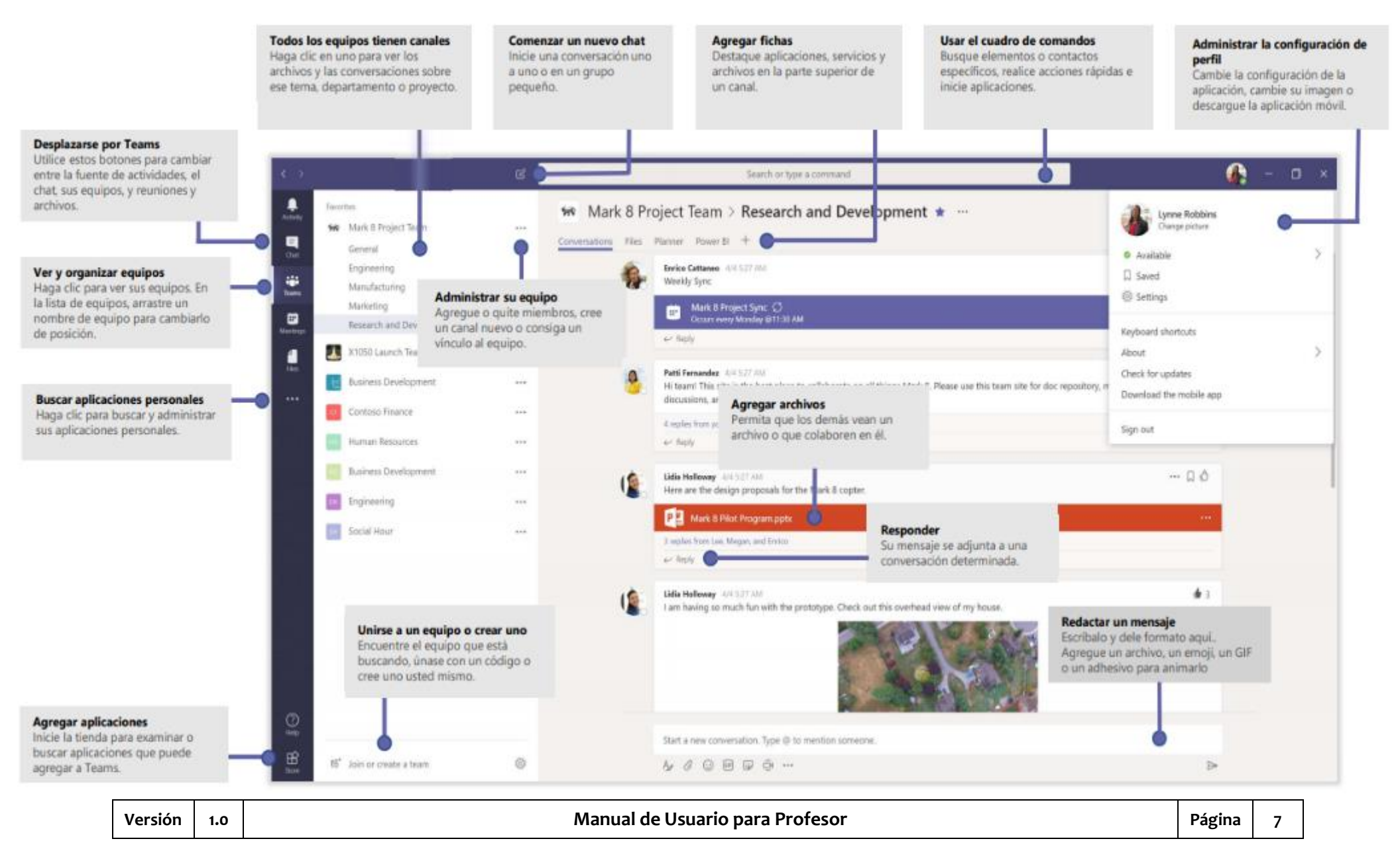

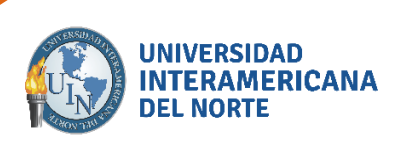

- 3. Crear equipo
- 3. 1. Crea un equipo de trabajo.

|                                     | Microsoft Teams            | 6                                                                                 | Busque o esc           | iba un comando                                                                       |
|-------------------------------------|----------------------------|-----------------------------------------------------------------------------------|------------------------|--------------------------------------------------------------------------------------|
|                                     | Unirse a un equipo o crear | runo                                                                              |                        |                                                                                      |
| .   <b>n</b>   <i>r</i>   0   0   : | Crear un equipo            | Unirse a un equipo con un<br>código<br>Introduce código<br>structura en a un esta | t<br>Patico<br>Tabigos | DPEI         Pattor         Directors de proyector y Equipacian de la<br>Información |

Da clic en esta opción del menú izquierdo o en la opción principal.

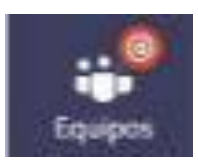

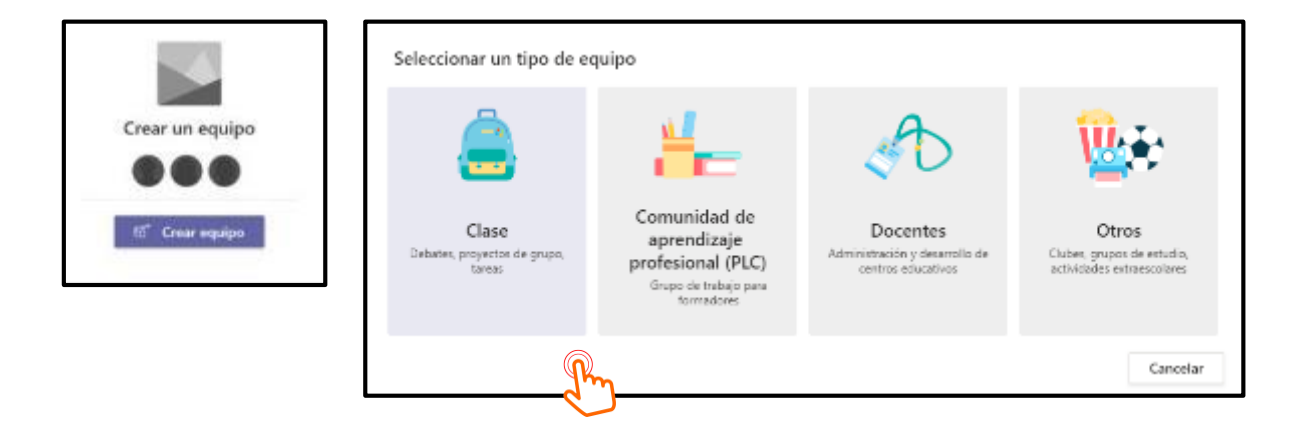

| Versión | 1.0 | Manual de Usuario para Alumnos | Página | 8 |
|---------|-----|--------------------------------|--------|---|
|---------|-----|--------------------------------|--------|---|

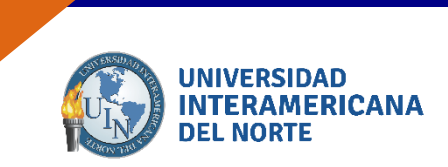

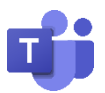

Primero muestra una tipología de posibles tipos de Equipo que puede formar (Clase, docencia, etc.) orientados a la docencia. Si quiere simplemente un grupo colaborativo con sus alumnos seleccione *Clase*. Llenar los espacios vacíos correspondientes a tu Equipo.

| Crear su equipo                                                                            |                    |                 |
|--------------------------------------------------------------------------------------------|--------------------|-----------------|
| Tanto formadores como alumnos pueden crear equipos para colabor<br>o actividad compartidos | ar en cualquier ob | etivo, proyecto |
| Nombre del equipo                                                                          |                    |                 |
|                                                                                            |                    |                 |
| Descripción                                                                                |                    |                 |
|                                                                                            |                    |                 |
|                                                                                            |                    |                 |
| Privacidad                                                                                 |                    |                 |
| Privado: solo los propietarios del equipo pueden agregar miembros                          |                    | ~               |
| Crear un equipo usando un equipo existente como plantilla                                  |                    |                 |
|                                                                                            | Cancelar           | Similarite      |

La **Privacidad** es importante para permitir que sea un grupo que toda la comunidad universitaria pueda ver y unirse (incluidos estudiantes) o privado (solo los miembros del equipo (**recomendado**).

**1.1.** Al finalizar ingresa los usuarios que pertenecen a tu equipo. En caso de buscar alumnos de la lista que se despliega, se debe solicitar el nombre completo con apellidos del alumno.

| Alumnos Profesores                                 |         |
|----------------------------------------------------|---------|
| jose martinez                                      | Agregar |
| JA JOSE MARTINEZ ARRIAGA                           | P       |
| JOSE MARTINEZ CRUZ<br>JOSE_MARTINEZ24              |         |
| JOSE MARTINEZ JIMENEZ<br>JOSE_MARTINEZ36           |         |
| ELIAS JOSE MARTINEZ MENDOZA<br>EUASJOSE_MARTINEZ56 |         |
| FERNANDO JOSE MARTINEZ SAUCEDO                     | Cerrar  |

Nota: Cualquier persona con una cuenta de correo electrónico de empresa o de consumidor, como Outlook, Gmail u otros, puede participar como invitado en Teams, con acceso total a los chats, reuniones y archivos del equipo. Solo se puede agregar como invitados a personas que sean externas a la organización, como socios o consultores.

Los alumnos que no tengan el correo oficial solo podrán tener acceso a la conferencia y a activar el micrófono y participar, su participación es limitada.

| Versión 1.0 Manual de Usuario para Profesor | Página | 9 |  |
|---------------------------------------------|--------|---|--|
|---------------------------------------------|--------|---|--|

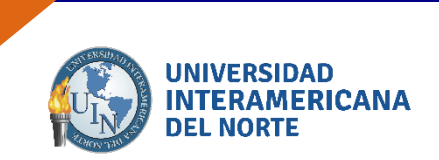

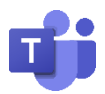

Aquellos que pertenecen a la organización se pueden unir como miembros

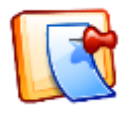

*Los profesores* son propietarios de los equipos de clases y los alumnos participan como miembros. Los equipos de clase permiten crear tareas y encuestas, registrar comentarios de los alumnos y darles un espacio privado para tomar notas en el bloc de notas de clase.

#### 3. 2. Crea un canal para tratar un tema

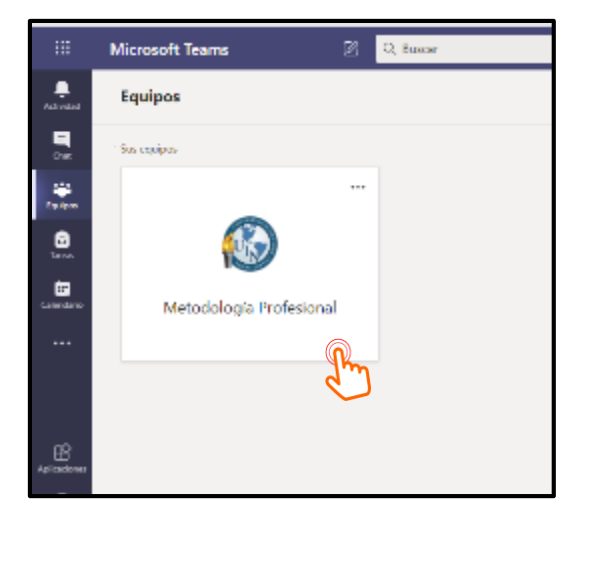

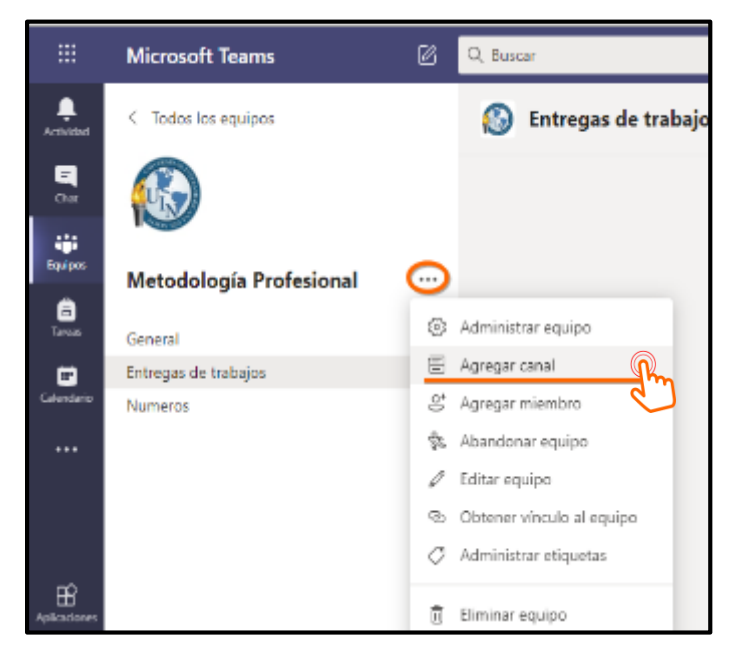

Al hacer clic en la opción equipos, se muestran los grupos a los que pertenece. Seleccione el equipo al que se quiere dirigir.

En ese momento, en la pantalla central aparecen los diversos canales que tiene establecidos en ese equipo. Si tuviera que tratar 5 temas debería crear 5 canales y cada canal tendría sus documentos, sus tareas y sus conversaciones; esto es considerado a su organización y forma de trabajo.

| Versión | 1.0 | Manual de Usuario para Profesor | Página | 10 |
|---------|-----|---------------------------------|--------|----|
|---------|-----|---------------------------------|--------|----|

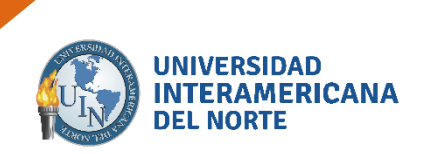

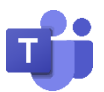

# 4. Compartir Equipo por vínculo de acceso o código de equipo

## 4.1. Compartir el vínculo de acceso.

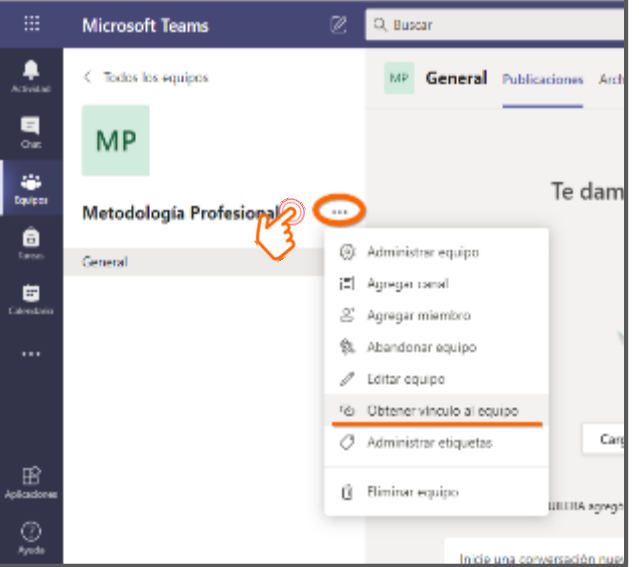

Selecciona... en Obtener vínculo al equipo.

Puedes unirte a otros grupos con el **VÍNCULO** enviado por el titular del grupo.

Se debe proporcionar mediante un correo electrónico, whatsapp, classroom, chat, etc.

| Obtener un vínculo al equipo                                              |          |        |  |  |  |  |
|---------------------------------------------------------------------------|----------|--------|--|--|--|--|
| https://teams.microsoft.com/l/team/19%3a670fba212ddf4b62a3fa2c8534b4937e% |          |        |  |  |  |  |
|                                                                           | Cancelar | Copiar |  |  |  |  |
|                                                                           |          |        |  |  |  |  |

## 4.2. Compartir por código de equipo.

Selecciona (...), Administrar equipo y en configuración, busca la opción código de equipo.

|                 | Microsoft Teams         | ø   | Q, Buscar            |                   |                             |              |
|-----------------|-------------------------|-----|----------------------|-------------------|-----------------------------|--------------|
| L.<br>Actividad | < Todos los equipos     |     | Metod                | lología Profe     | sional                      |              |
| E<br>Ost        |                         |     | we we could          | lologia Profe     | 2                           |              |
|                 |                         |     | Miembros Solicitudes | pendientes Canale | es Configuración Análisis J | Aplicaciones |
| Equipos         | Metodología Profesional | 0   | Busca miembros       | a (               | 3                           |              |
| Ê<br>brur       | General                 | 2 0 | Administrar equipo   |                   |                             |              |
|                 | Entregas de trabajos    | 8   | Agregar canal        | Puesto            | Ubicación                   | Etiquetas 🕥  |
| Calendario      | Numeros                 | ÷   | Agregar miembro      |                   |                             |              |
|                 |                         | £2  | Abandonar equipo     |                   |                             |              |

| Versión | 1.0 | Manual de Usuario para Profesor | Página | 11 |
|---------|-----|---------------------------------|--------|----|
|---------|-----|---------------------------------|--------|----|

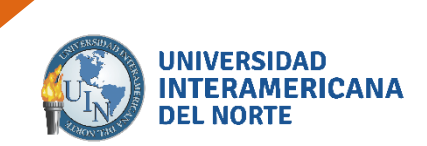

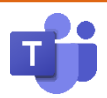

| <ul> <li>Permisos de miembros</li> </ul> | Permitir la creación de canales, la adición aplicaciones y más                                                                                                    |
|------------------------------------------|----------------------------------------------------------------------------------------------------|
| <ul> <li>Permisos de invitado</li> </ul> | Habilitar la creación de canales                                                                                                    |
| ▶ @menciones                             | Elegir quién puede usar las menciones de @equipo y @canal                                                                                                    |
| <ul> <li>Código de equipo</li> </ul>     | Comparta este código para que sea posible unirse al equipo directamente: no recibirá solicitudes para<br>unirse                                                   |
| 3 🖓                                      | <b>8pskqcj</b><br><sub>∠</sub> <sup>¬</sup> Pantalla completa ♡ Restablecer ı̈́ Quitar ı̈́ Copiar<br>Nota: Los invitados no podrán unirse con un código de equipo |

Puedes unirte a otros equipos con el **CÓDIGO** de equipo enviado por el titular del grupo. Se debe proporcionar mediante un correo electrónico, WhatsApp, Classroom, chat, etc.

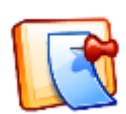

El usuario debe insertar el código proporcionado por el titular y aceptar las condiciones del grupo.

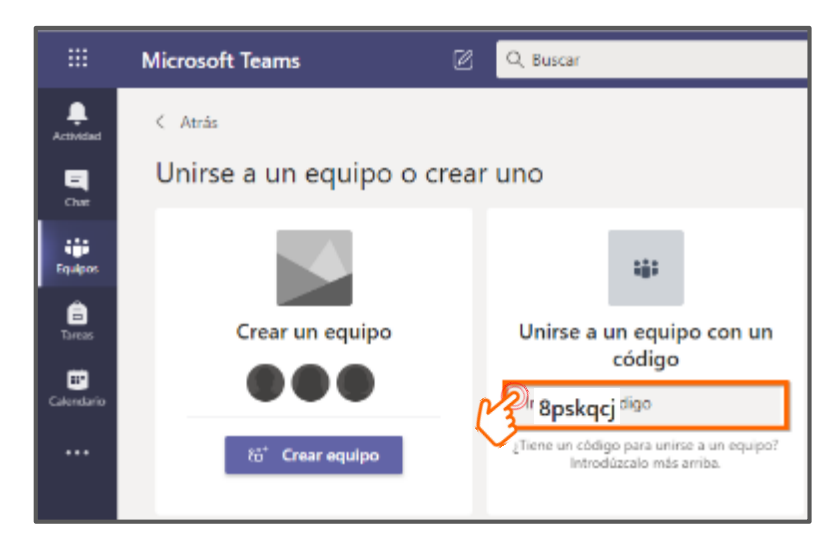

| Versión | 1.0 | Manual de Usuario para Profesor | Página | 12 |
|---------|-----|---------------------------------|--------|----|
|---------|-----|---------------------------------|--------|----|

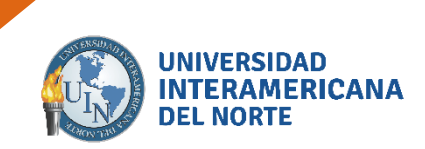

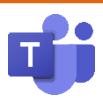

# 5. Crear una reunión de equipo

- 1. Seleccionas el equipo a trabajar.
- 2. Puedes seleccionar el canal con el que necesitas reunirte con tu equipo.
- 3. Clic en Reunirse o Programar reunión.
- 4. Puedes compartir a través del chat mensajes, documentos e información antes o durante al iniciar la reunión.

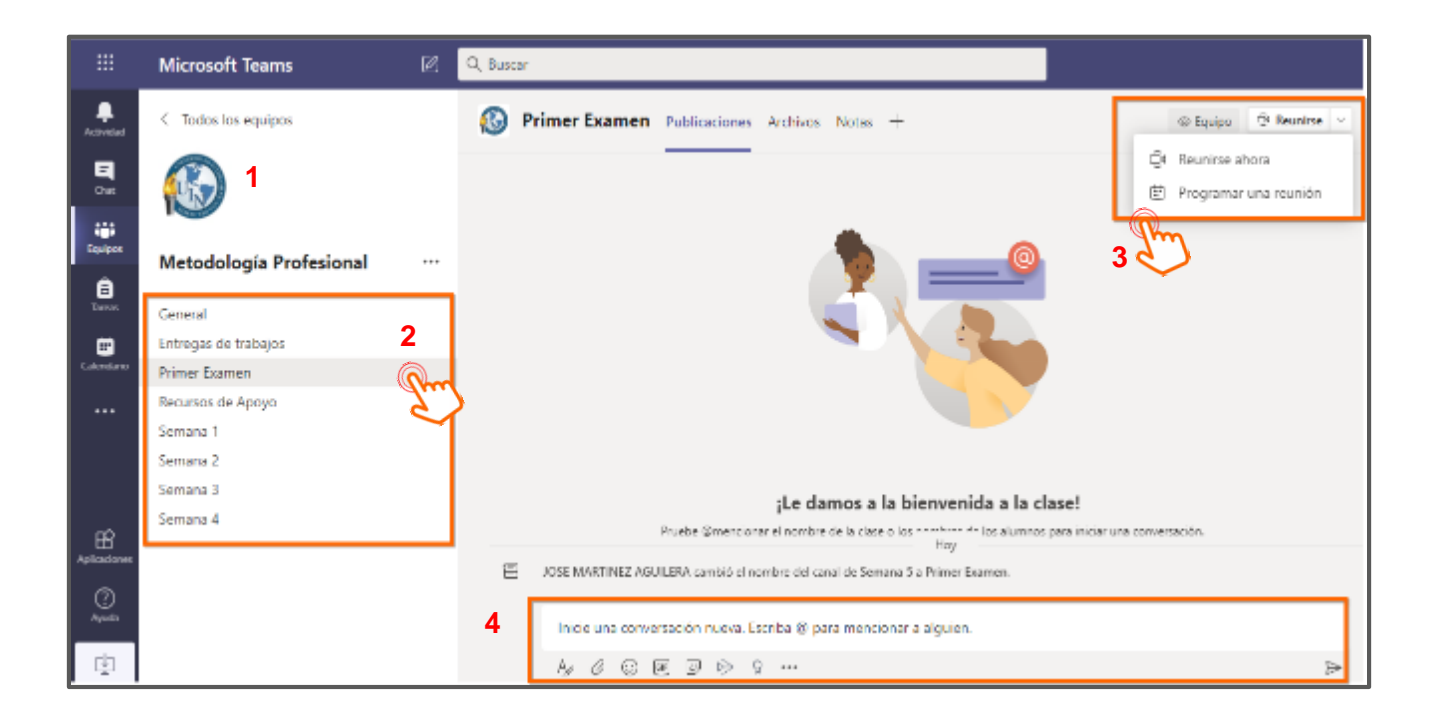

#### 5.1 Reunirse ahora.

Tendrás que avisar a los usuarios a través del algún medio de comunicación que estas en reunión de momento.

| Versión | 1.0 | Manual de Usuario para Profesor | Página | 13 |
|---------|-----|---------------------------------|--------|----|
|---------|-----|---------------------------------|--------|----|

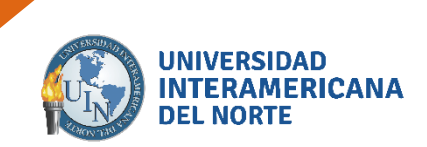

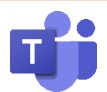

#### 5.2 Programar una reunión.

Puedes elegir el horario de conexión y en automático se deja en comentario de *Actividad* para tu equipo tenga el conocimiento.

|                 | Micros | soft Teams 🛛 🖉 Q. Buscar                                                                                                    |        |        |
|-----------------|--------|----------------------------------------------------------------------------------------------------|--------|--------|
| A located       |        | Nueva reunión Datas Asistente para programación                                                                                                    | Enviar | Cerrar |
|                 | Zona   | horaria: (UTC-06:00) Guadalajara, Cludad de México, Monterrey 🗠                                                                                                    |        |        |
| tiji<br>Daulpen | 0      | Primer Examen                                                                                                    |        |        |
| E<br>Term       | 8      | Agrega asistentes requeridos + Opcional                                                                                                    |        |        |
| Calendario      | 쾨      | 12/08/2020 3:30 p.m. ∨ → 12/08/2020 4:00 p.m. ∨ 30m ● Todo el día                                                                                                    |        |        |
|                 | э      | No se repite v                                                                                                    |        |        |
|                 | 9      | Metodología Profesional > Primer Examen                                                                                                    |        |        |
|                 | ®      | Agrega una ubicación                                                                                                    |        |        |
| Aplicadores     | -=     | $\mathbf{B}  I  \cup  \oplus \mid \nabla'  \underline{\mathbb{A}}  \mathbf{\mathbb{A}}  \operatorname{Nimelev}  I_{*} \mid \oplus \ \oplus \ \equiv \ \exists = \mid ::: \ @ \ \oplus \ \boxplus \mid \cdots$ |        |        |
| (?)<br>Ayuda    |        | Escriba los detalles de esta nueva reunión                                                                                                    |        |        |

Es necesario llenar los campos de Fecha, hora y días que tendrán reunión, Enviar.

En automático se visualiza en publicaciones del canal seleccionado (Punto #2) la información anexada (Documentos, mensajes, reuniones)

|                                                                                                    | Microsoft Teams                                                                                                    | G Q, Bustar                                                                                                    |       |
|----------------------------------------------------------------------------------------------------|----------------------------------------------------------------------------------------------------|----------------------------------------------------------------------------------------------------|-------|
| Activities                                                                                                    | < Todos los equipos                                                                                                    | 🚱 Primer Examen Publicaciones Archivos Notes + 🐵 Scuipo 🖸 Reutina v                                                                                                    | ··· · |
| Cala<br>Report<br>Constants<br>Constants<br>Cons | Metodología Profesional       I         General       I         Entregas de trabajos       I         Primer Esemen       I         Recursos de Apoyo       I         Semans 1       I         Semans 2       I         Semans 3       I         Semans 4       I | IOSE MARTINEZ AGUILERA combie del condide Semene Sie Primer Examen.  IOSE MARTINEZ AGUILERA 406 p.m. Hells buenes tardes  IOSE MARTINEZ AGUILERA 406 p.m. Les aneco un documento para estudiar en su primer Examen  IOSE MARTINEZ AGUILERA 407 p.m.  IOSE MARTINEZ AGUILERA 407 p.m.  IOSE MARTINEZ AGUILERA 407 p.m.  I Sto Bimmen JroSec docx.pdf  I Sto Bimmen JroSec docx.pdf IIIIIIIIIIIIIIIIIIIIIIIIIIIIIIIIIIII                                                                                                    |       |
| H<br>Ayaka a sama n<br>Diganta<br>Ayanta                                                                                                    |                                                                                                    | Image: Second Second |       |

| Versión | 1.0 | Manual de Usuario para Profesor | Página | 14 |
|---------|-----|---------------------------------|--------|----|
|---------|-----|---------------------------------|--------|----|

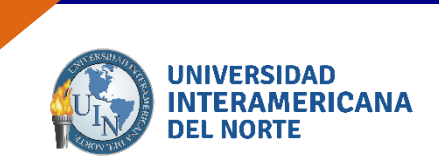

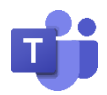

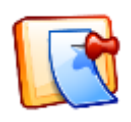

Recuerda que con anterioridad ya habíamos obtenido el código de acceso (punto #3.2) para los alumnos que tienen correo oficial y ya se les envió, pero nos faltan los alumnos que no tienen correo oficial o son invitados (punto #3.1).

Selecciona (...) Ver detalles de la reunión, copiar el vinculo. La liga se debe proporcionar a tus usuarios a traves de algun medio de comunicación.

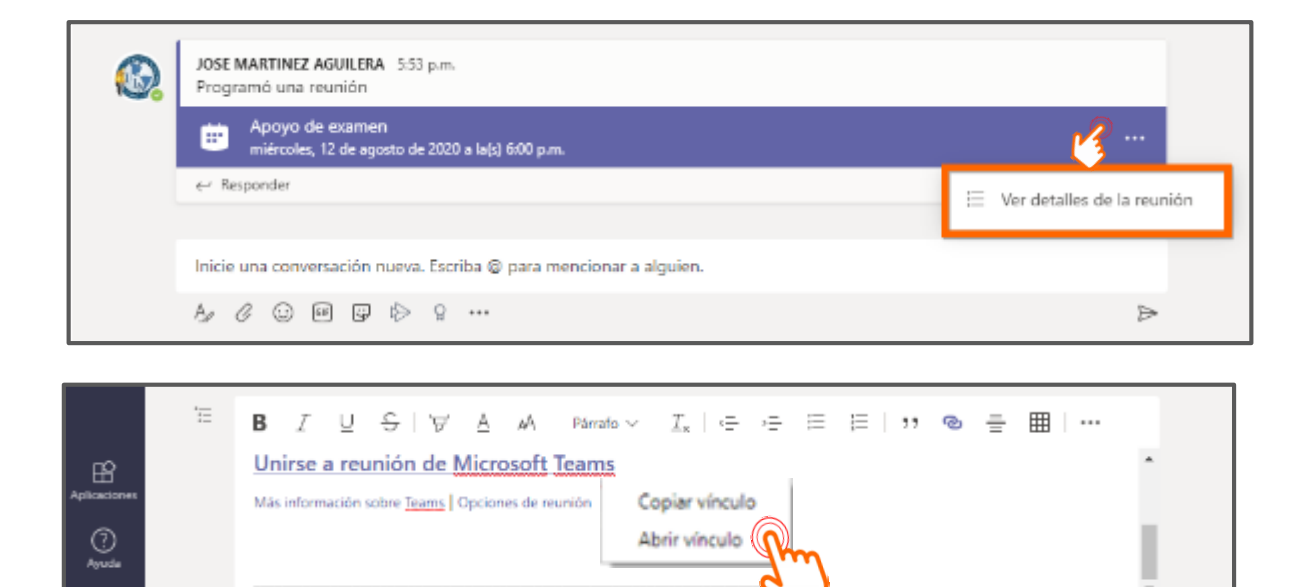

| Versión | 1.0 | Manual de Usuario para Profesor | Página | 15 |
|---------|-----|---------------------------------|--------|----|
|---------|-----|---------------------------------|--------|----|

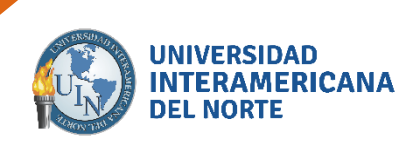

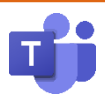

#### 5.3 Funciones en Videollamada.

Al iniciar la video llamada los usuarios conectados se muestran en la parte superior derecha. Pueden estar en espera y Admitir quien se conecta.

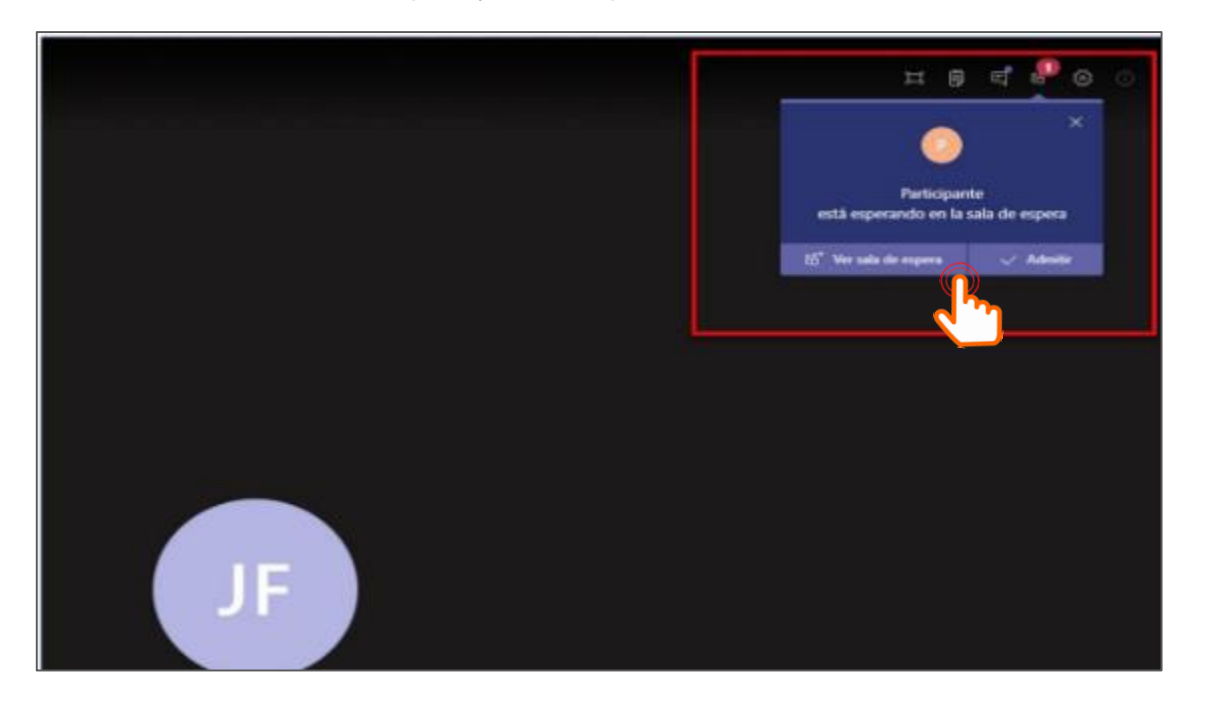

Los usuarios se visualizan en la barra lateral derecha, los que estan en espera y quienes estan actualmente en tu reunión.

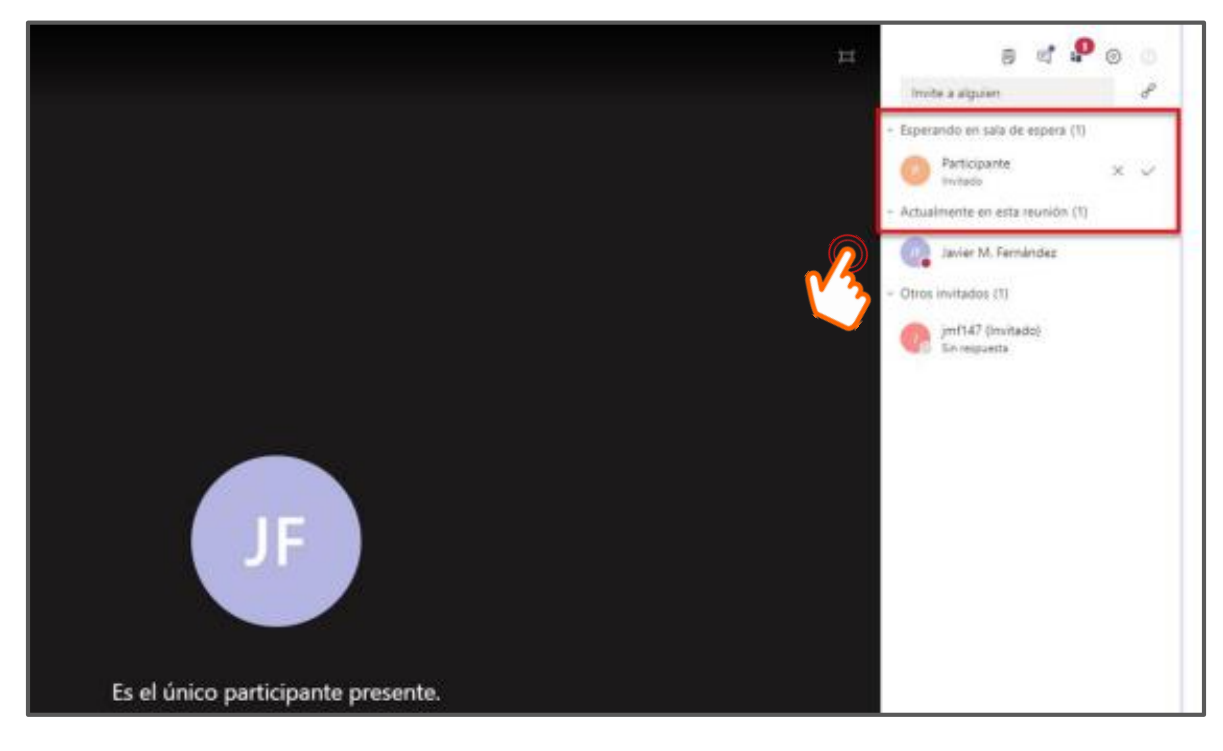

| Versión | 1.0 | Manual de Usuario para Profesor | Página | 16 |
|---------|-----|---------------------------------|--------|----|
|         |     |                                 |        |    |

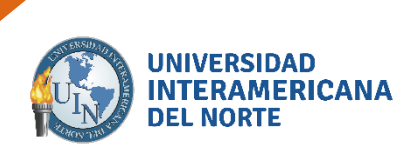

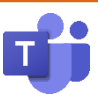

#### 5.3.1 Pantalla principal.

En cada punto se describe las funciones en tu videollamada.

> *Título y duración*. - Nombre de la reunión.

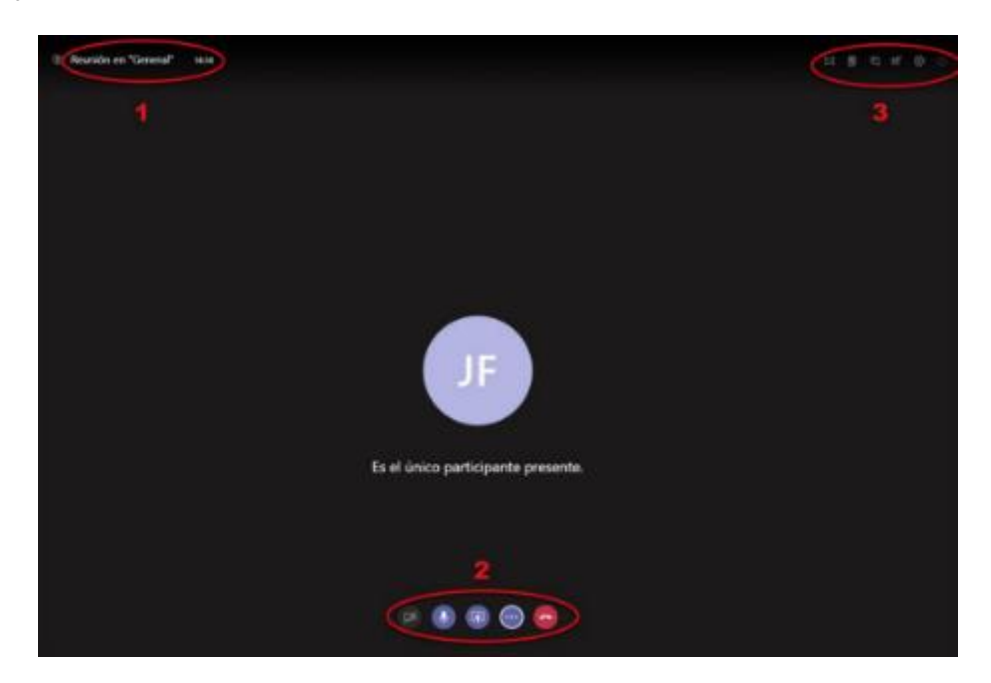

Botones de acción.

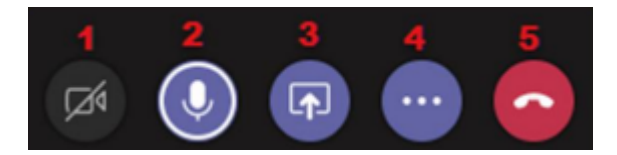

- 1. Activar / Desactivar la transmisión de video.
- 2. Activar / Desactivar el micrófono.
- **3.** Compartir contenido.

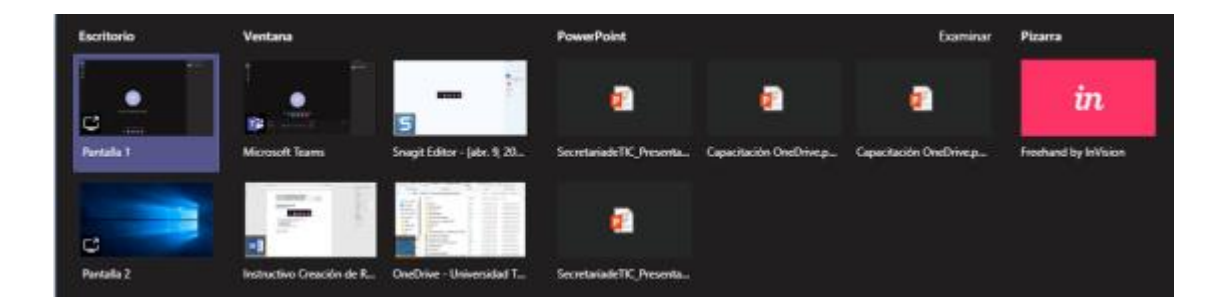

Al hacer clic en el botón de acción correspondiente, veremos las opciones que nos permite el sistema:

|--|

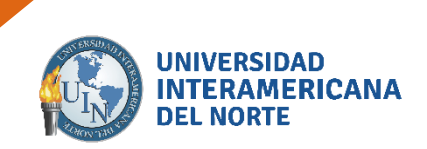

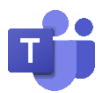

- <u>Compartir Escritorio</u>: Los otros participantes verán todo lo que quien comparte el contenido haga en su computadora.
- <u>Compartir Ventana</u>: Los otros participantes sólo verán lo que ocurra en esa ventana en particular mientras el expositor puede trabajar en otras ventanas sin que se vea lo que está haciendo.
- <u>Compartir PowerPoint</u>: Permite compartir una presentación de diapositivas.
- <u>Compartir una Pizarra</u>: Si el expositor tiene conectada una pizarra electrónica puede compartirla a los otros participantes con esta opción.

#### > Otras acciones:

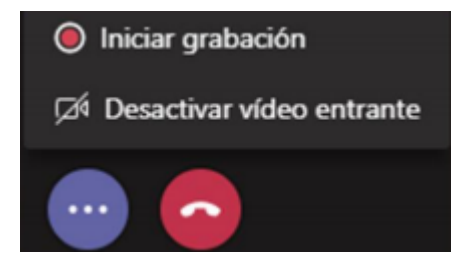

- Iniciar /Detener Grabación: Los usuarios que sean miembros (no invitados) del grupo podrán iniciar la grabación de la reunión que se almacenará en su cuenta de Microsoft Stream.
- Desactivar video entrante: Corta la recepción del video emitido por los otros participantes.

#### 5.3.2 Herramientas de la llamada.

Funciones de cámara, sonido y usuarios.

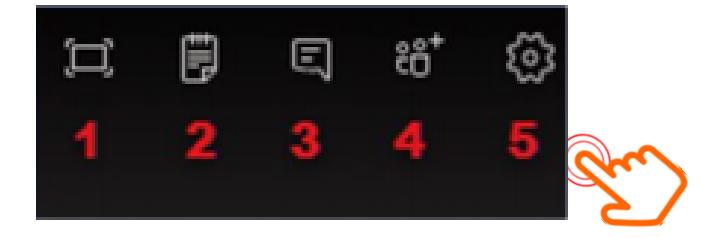

| Versión | 1.0 | Manual de Usuario para Profesor | Página | 18 |
|---------|-----|---------------------------------|--------|----|
|---------|-----|---------------------------------|--------|----|

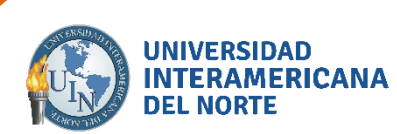

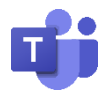

- **1.** Pantalla completa.
- 2. Notas de la reunión: Crea un archivo de OneNote con las notas que tomen de la reunión.
- **3.** Chat de la reunión: Aquí, los participantes pueden conversar sin tener que utilizar el micrófono. Toda la conversación se podrá ver en el chat del canal en el que se realiza la reunión.
- Agregar miembros: Aquí se puede invitar participantes que pertenezcan al grupo y no estén conectados o copiar el link para poder enviarlo por correo electrónico.

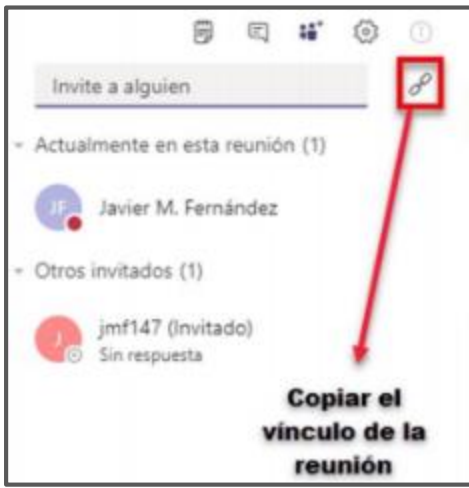

**5.** Configuración del dispositivo: Permite seleccionar los dispositivos de audio y video que se van a utilizar en la reunión.

| 🗒 🖾 tiề 🏟 🕕                          | Cámara                                              |
|--------------------------------------|-----------------------------------------------------|
| onfiguración del dispositivo         | Ninguno                                             |
| spositivos de audio                  |                                                     |
| crófono y auriculares del equipo 🛛 🗸 | Configuración de reunión                            |
|                                      | Visualización privada Activado                      |
| ares (Dispositivo de High Defi 🗸     | Permitir que los participantes se desplace          |
| ono                                  | por las presentaciones compartidas por su<br>cuenta |
| crófono (Dispositivo de High Defin 🗸 |                                                     |

| Versión | 1.0 | Manual de Usuario para Profesor | Página | 19 |
|---------|-----|---------------------------------|--------|----|
|         |     |                                 |        |    |

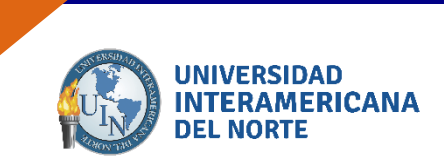

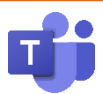

#### 5.3.3 Levantar mano en reunión.

Para participar dentro de la reunión, presiona el ícono de la mano, como se muestra en la imagen.

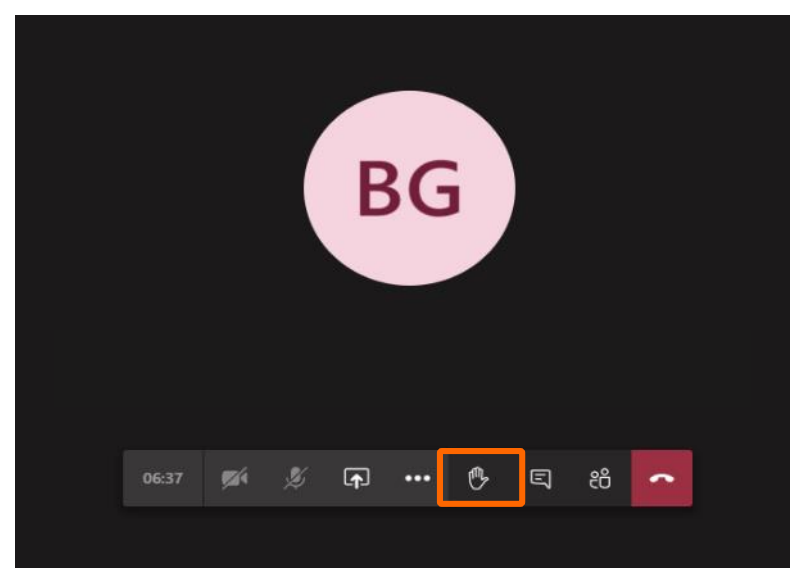

El administrador de la reunión recibirá notificación sobre la participación en la reunión.

#### 5.4 Compartir pantalla

Dentro de la reunión podrás compartir tu pantalla. Presiona el ícono como se muestra en la imagen.

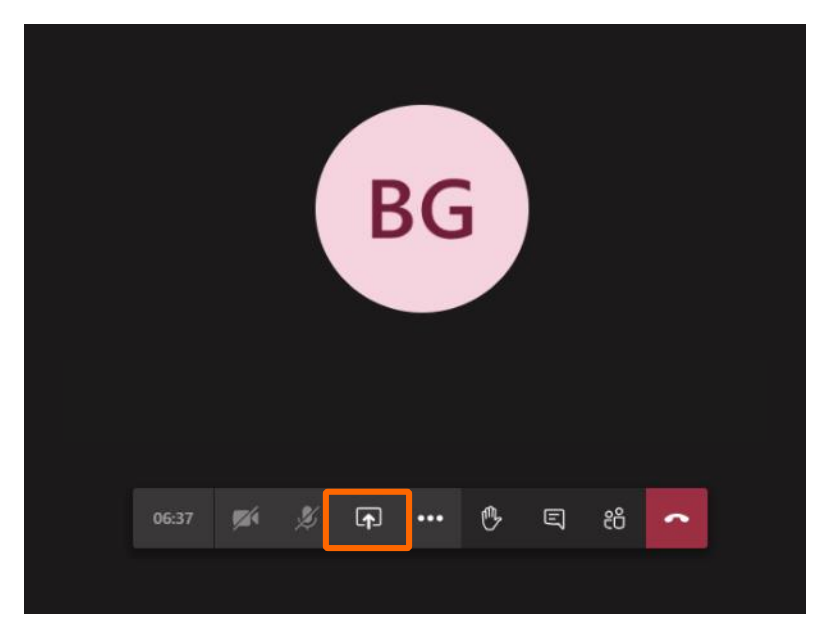

| Versión | 1.0 | Manual de Usuario para Profesor | Página | 20 |
|---------|-----|---------------------------------|--------|----|
|---------|-----|---------------------------------|--------|----|

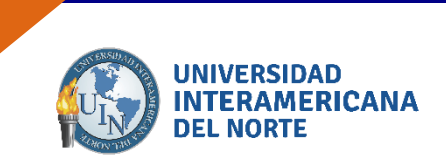

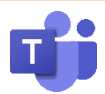

En la parte inferior se mostrarán las pantallas que puedes compartir; elige la indicada y se mostrará para todos los participantes de la reunión. En la parte inferior derecha se mostrará el cuadro de acciones de la reunión.

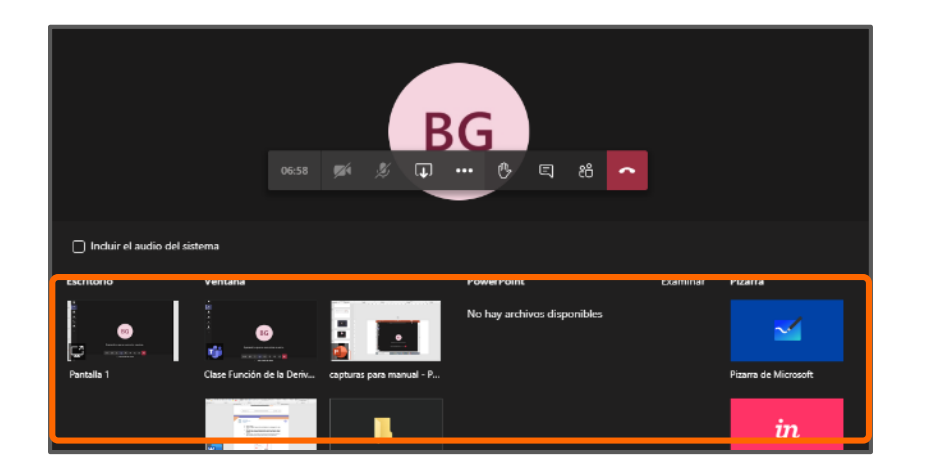

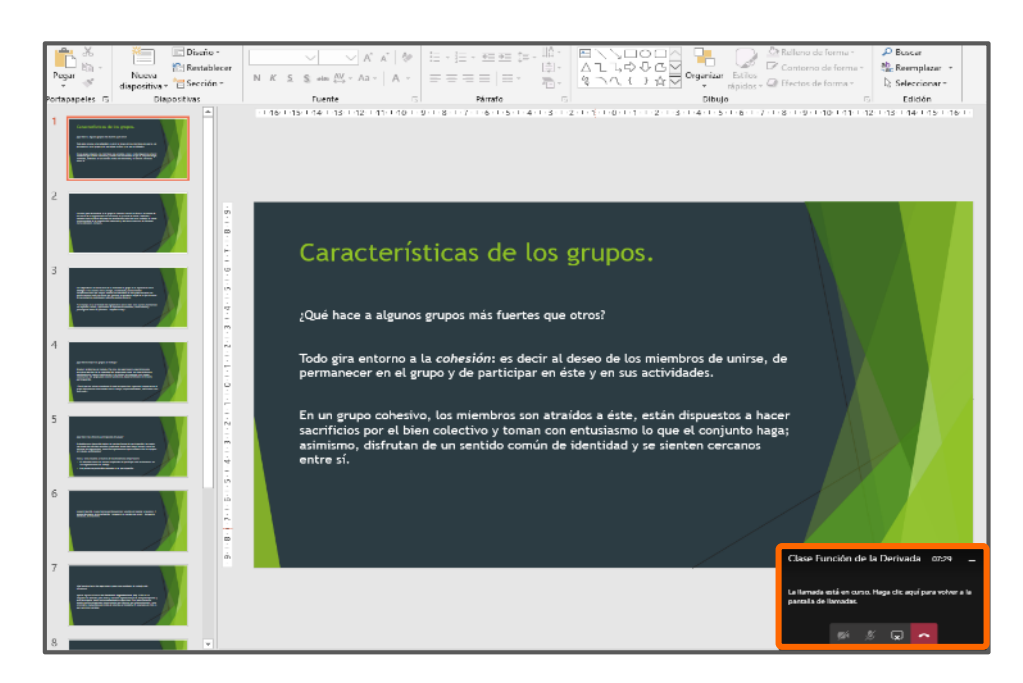

| Versión | 1.0 | Manual de Usuario para Profesor | Página | 21 |
|---------|-----|---------------------------------|--------|----|
|---------|-----|---------------------------------|--------|----|

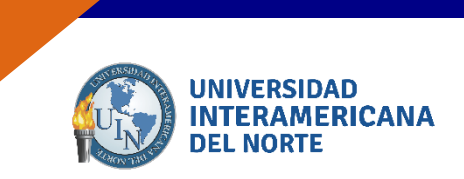

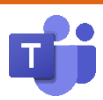

Para dejar de compartir, presiona el ícono como se muestra en pantalla.

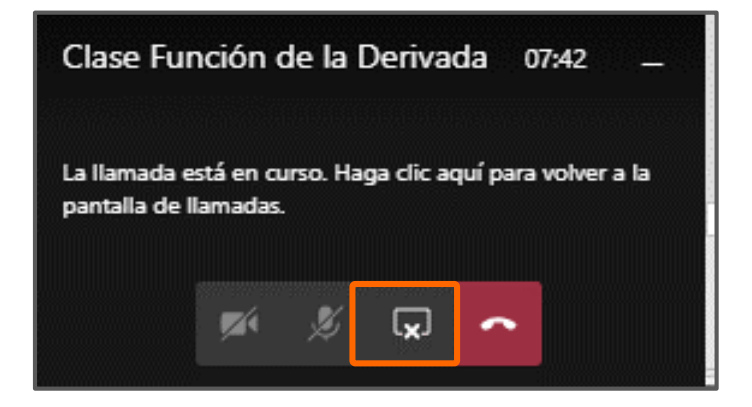

|--|

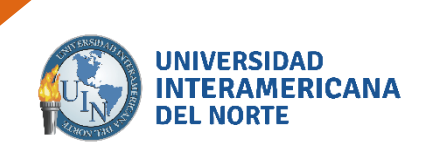

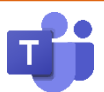

## 6. Empezar una conversación

En cada equipo puedes enviar un mensaje de forma grupal o desde un canal creado. Puedes utilizar el menu de opciones.

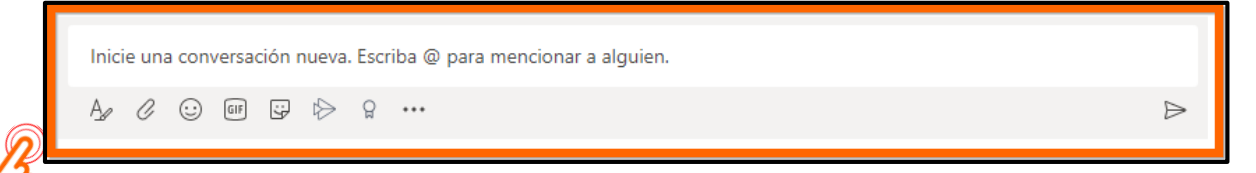

# 6.1 Expandir el cuadro de redacción.

Fuentes, estilos, formato.

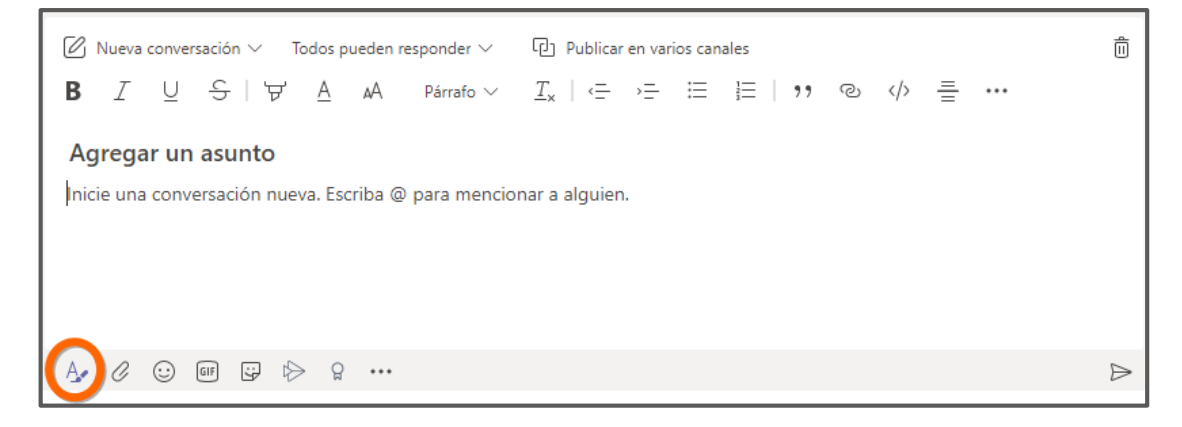

## 6. 2 Adjuntar documentos.

Puedes anexar archivos desde la nube o desde tu maquina.

| 0 | Recientes                   | Job parts                                 |   |
|---|-----------------------------|-------------------------------------------|---|
|   | Examinar equipos y canales  | sto de 2020 a la(s) 6:00 p.m.             |   |
| • | OneDrive                    |                                           |   |
| 6 | Cargar desde mi computadora |                                           |   |
| - |                             | ueva. Escriba @ para mencionar a alguien. |   |
|   | 4/ 🕜 🖸 🖾                    | ▷ Ω ···                                   | ⊳ |

| Versión | 1.0 | Manual de Usuario para Profesor | Página | 23 |
|---------|-----|---------------------------------|--------|----|
|---------|-----|---------------------------------|--------|----|

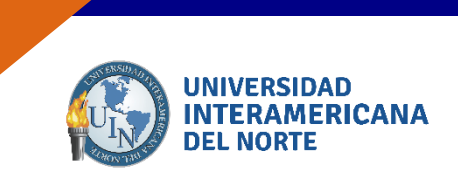

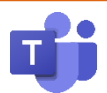

Un archivo, tanto si lo ha creado usted como otro miembro, lo puedo ver en:

- ≻ La conversación que he creado.
- La opción Archivos del menú superior donde se ven todos los archivos del canal.  $\triangleright$
- $\triangleright$ La opción del menú izquierdo veo todos los archivos del equipo.

| ۵. | JOSE MARTINEZ AGUILERA 4:43 p.m.<br>Explicaciones y apoyo          |   |
|----|--------------------------------------------------------------------|---|
|    | Examen primer<br>miércoles, 12 de agosto de 2020 a la(s) 5:00 p.m. |   |
|    | ← Responder                                                        |   |
|    | lairia una conversación puese. Escriba @ para mensionar a alquien  | _ |
|    | Ay C ⊙ III G I> 9 ···                                              | ⊳ |

## 6. 3 Emojis, Ghipy, Adhesivos.

Q, Uluscai 0 0 palación da acchia an a Fonetas E 0 6 Attacks the co 0 0 0 Ar 6 00

Puedes aplicar emociones a los comentarios de tus usuarios o trabajos.

| Versión | 1.0 | Manual de Usuario para Profesor | Página | 24 |
|---------|-----|---------------------------------|--------|----|
|---------|-----|---------------------------------|--------|----|

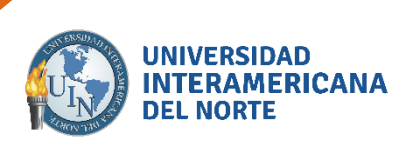

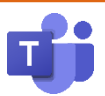

٦

#### 6.4 Distintivos.

Puedes insertar insignias de acuerdo al porcentaje de avance de tus usuarios en sus prácticas y tareas.

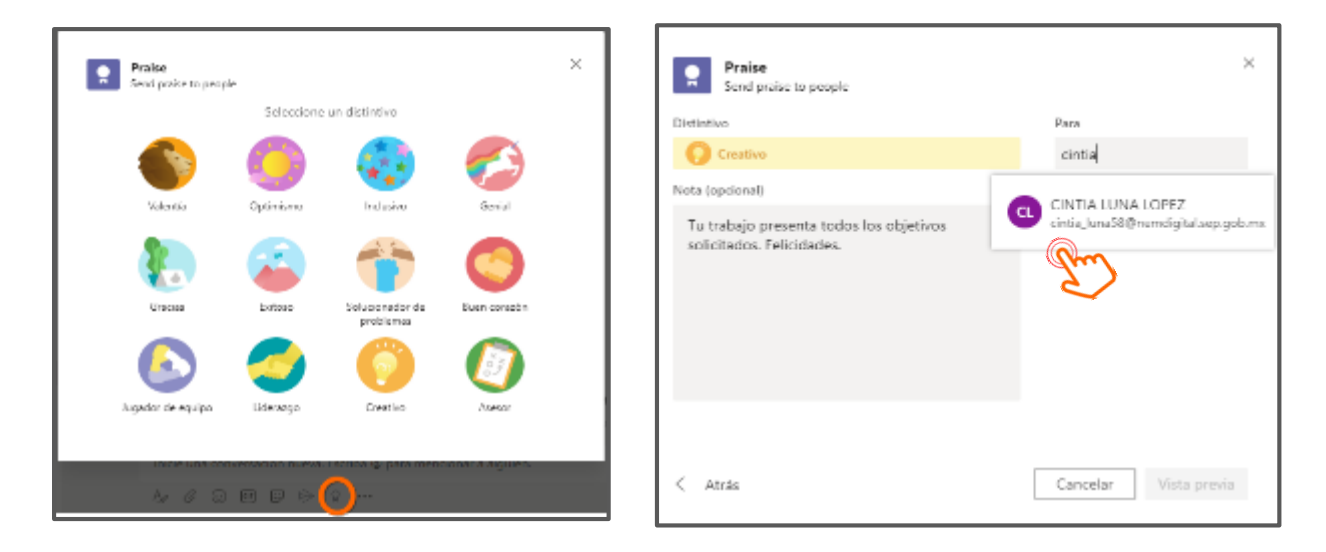

| Versión | 1.0 | Manual de Usuario para Profesor | Página | 25 |
|---------|-----|---------------------------------|--------|----|
|---------|-----|---------------------------------|--------|----|

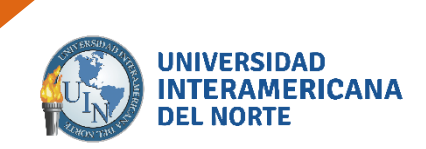

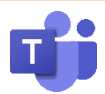

# 7. Crear una Tarea

En la opción General, *Tareas* se nos muestre en el menú superior de la pantalla de trabajo. Debes crear o asignar una Tarea o un Cuestionario.

|                  | Microsoft Teams                                  | 🖄 🔍 Buscar                                                                                                    |
|------------------|--------------------------------------------------|----------------------------------------------------------------------------------------------------|
| Activistad       | Equipos                                          | V Seneral Publicaciones Archives Bloc de notas de class Tareas más v +                                                                                                    |
|                  | Sus equipos                                      | Cargar materiales de clase Buscar ayuda y aprendizaje                                                                                                    |
| Equipos<br>Encos | General<br>Entregas de trabajos<br>Primer Examen | Tarea GUILERA agregó a CINTIA LUNA LOPEZ al equipo. GUILERA creó el canal Numeros Ocultar canal                                                                                                    |
| Calendario       | Recursos de Apoyo<br>Semana 1<br>Semana 2        | Desde existente         GUILERA creó el canal Entregas de trabajos.Ocultar canal           GUILERA creó el canal Recursos de Apoyo.Ocultar canal         GUILERA creó el canal Recursos de Apoyo.Ocultar canal           GUILERA creó el canal Recursos de Apoyo.Ocultar canal         GUILERA creó el canal Recursos de Apoyo.Ocultar canal |
|                  |                                                  |                                                                                                    |

Llena los campos vacios con titulo de la tarea, instrucciones a realizar, puedes agregar Recursos de Apoyo, criterios de evaluación, fechas de entrega y hora.

| Nueva tarea                                                          |   |            | Guardado: 13 ago. 3:19 | Descartar | Guardar | Asignar |
|----------------------------------------------------------------------|---|------------|------------------------|-----------|---------|---------|
| Titulo (obligatorio)                                                 |   |            |                        |           |         |         |
| Entre por puntos extras en examen                                    |   |            |                        |           |         |         |
| 🖉 Agregar cetegoría                                                  |   |            |                        |           |         |         |
| Indirucciones                                                        |   |            |                        |           |         |         |
| Especificar instrucciones                                            |   |            |                        |           |         |         |
| 3 Agregar recursos                                                   |   |            |                        |           |         |         |
| Puntos                                                               |   |            |                        |           |         |         |
| Sin puntos                                                           |   |            |                        |           |         |         |
| 🗄 Agregar criterio de evaluación                                     |   |            |                        |           |         |         |
| Azignar a                                                            |   |            |                        |           |         |         |
| Metodologia Profesional                                              | Ð | Todas      | es alumnos             |           |         |         |
| No asignar a los alumnos agregados a esta clase en el futuro. Editar |   |            |                        |           |         |         |
| Fecha de vencimiento                                                 |   | Hora de ve | rimiento               |           |         |         |
| vie. 14 de ano, de 2020                                              | 磁 | 23:59      |                        |           |         | Ø       |

Al asignar tiene que seleccionar 'Todos los alumnos' o en especifico a uno de sus usuarios.

| Versión | 1.0 | Manual de Usuario para Profesor | Página | 26 |
|---------|-----|---------------------------------|--------|----|
|---------|-----|---------------------------------|--------|----|

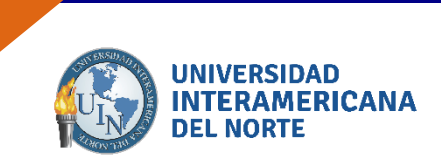

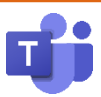

### 7.1. Crear una Tarea con la ficha Planner.

Seleccionar el equipo y canal a crear tareas.

Haga clic en el botón + en el menú superior.

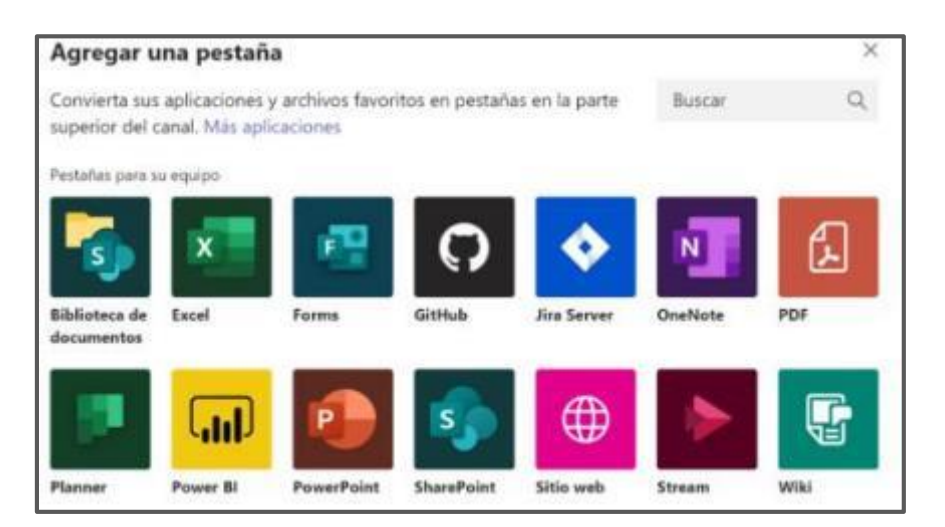

Se le muestra la siguiente pantalla donde debe seleccionar Planner. Esto solo hay que hacerlo la primera vez que queramos crear una tarea.

Asigna un nombre a la pestaña, así podrás reconocer la ficha al organizar el contenido de tareas.

| Plann            | er                                                                                                    | Acerca de                               | ×  |
|------------------|----------------------------------------------------------------------------------------------------|-----------------------------------------|----|
| 2                | Con Planner, podrá organizar su equipo con facilidad,<br>realizar un seguimiento de su progreso. Cree un nuevo<br>trabajar.<br>Más información                                 | asignar tareas y<br>o plan para comenza | ra |
| • Cr             | ear un plan nuevo                                                                                                    |                                         |    |
| No               | mbre de la pestaña                                                                                                    |                                         |    |
|                  |                                                                                                    |                                         |    |
|                  | rabajo puntos extras <u>v1</u>                                                                                                    |                                         |    |
| Us<br>Par<br>cor | rabajo puntos extras <u>v1</u><br><b>ar un plan existente de este equipo</b><br>ece que este equipo tiene planes existentes. Selecciona u<br>no pestaña.                       | ino para agregarlo                      | _  |
| Us<br>Par<br>cor | rabajo puntos extras <u>v1</u><br><b>ear un plan existente de este equipo</b><br>rece que este equipo tiene planes existentes. Selecciona u<br>mo pestaña.<br>lanes existentes | ino para agregario                      | ~  |

| Versión | 1.0 | Manual de Usuario para Profesor | Página | 27 |
|---------|-----|---------------------------------|--------|----|
|         |     |                                 |        |    |

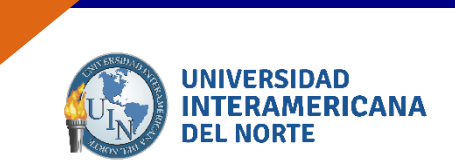

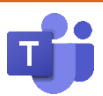

Una vez guardado te aparecerá la opción de Tareas o el nombre que seleccionaste para reconocer la ficha seleccionada.

Puedes asignar tareas de forma individual o en grupo.

| General Publicaciones Archivos    | Bloc de notas de clase | Tareas Notas | Trabajo puntos extras ~ | + |
|-----------------------------------|------------------------|--------------|-------------------------|---|
| 🔁 Panel 🖺 Gráficos 🖄 Programación |                        |              |                         |   |
| Pendiente                         | Agregar un dep         | oósito nuevo |                         |   |
| + Agregar tarea                   |                        |              |                         |   |
|                                   |                        |              |                         |   |
| Escribe un nombre para la tarea.  |                        |              |                         |   |
| 🗰 Establecer fecha de entrega     |                        |              |                         |   |
| 🗳 Asignar                         |                        |              |                         |   |
| Agregar tarea                     |                        |              |                         |   |
| Ensayo - Introducción Industrial  |                        |              |                         |   |
| 曲 31/08                           |                        |              |                         |   |
| O Investigación de contenidos     |                        |              |                         |   |
| ២ 20/08                           |                        |              |                         |   |
| CINTIA LUNA LOPEZ                 |                        |              |                         |   |

| Versión | 1.0 | Manual de Usuario para Profesor | Página | 28 |
|---------|-----|---------------------------------|--------|----|
|---------|-----|---------------------------------|--------|----|

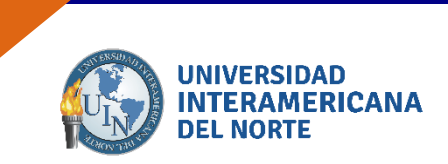

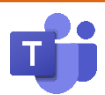

# 8. Carga de Archivos

Para agregar archivos en el equipo de trabajo, diríjase a la pestaña "Archivos". Podrá realizar la carga de un documento que ya exista o bien realizarlo directamente en Microsoft Teams.

#### 8.1 Creación de archivo mediante Microsoft Teams.

Para crear un documento nuevo, presione la opción "Nuevo" y elija el tipo de archivo a crear.

| General Publicaciones Ar     | chivos Bloc de notas para do | +                |
|------------------------------|------------------------------|------------------|
| 🕂 Nuevo 🗸 🗟 Cargar 🗸 🖓       | Sincronizar 🐵 Copiar vínculo | ↓ Descargar ···  |
| Carpeta                      |                              |                  |
| Documento de Word            |                              |                  |
| Libro de Excel               | Modificado 🗸                 | Modificado por 🗸 |
| 😰 Presentación de PowerPoint |                              |                  |
| 🛛 Bloc de notas de OneNote   |                              |                  |
| 🔯 Forms para Excel           |                              |                  |

Microsoft preguntará el nombre para asignar al documento. Ingréselo y presione "Crear".

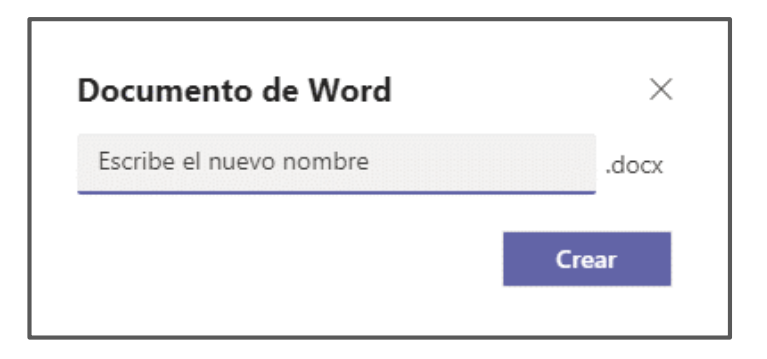

| Versión 1.0 Manual de Usuario para Profesor Página | 29 |
|----------------------------------------------------|----|
|----------------------------------------------------|----|

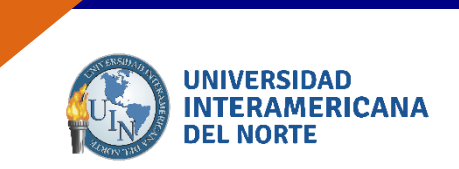

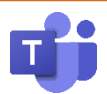

Se mostrará la venta del editor. Realice agregue la información. Una vez concluido, diríjase a la parte superior derecha y presione el botón "Cerrar".

| Archive Inicia In | sortar Presortación V                | Abrir en la aplicación de escritorio 👘 🖓 lluc                                                                            | ar 🖉 🖸 🗖 🖓             | ionvenaciós 😐 Cerrar |
|-------------------|--------------------------------------|----------------------------------------------------------------------------------------------------|------------------------|----------------------|
| 9× 🗇 🛷 🔤          | bri (Caerps) -> 11 -> A <sup>1</sup> | $X' = \mathbf{N} - \frac{\mathbf{X}}{\mathbf{X}} = \mathbf{N} - \frac{\mathbf{X}}{\mathbf{X}} = \mathbf{N} - \mathbf{N}$ | Ev Ev ≣v   ∌v   Pv   I | • <i>≥</i>           |
|                   | I I                                  |                                                                                                    |                        |                      |
|                   |                                      |                                                                                                    |                        |                      |

| Archivo Inicia Ir | sertar Presentación 🗵 Abrir en la aplicación de excitorio 🛇 Duscar 🖉 🐑 💭                                           | onversación | Certar |
|-------------------|----------------------------------------------------------------------------------------------------|-------------|--------|
| 9 - 🗂 - 🤝 🗛       | r − − − − − − − − − − − − − − − − − − −                                                                            | v  🌶   …    | ~      |
|                   |                                                                                                    |             |        |
|                   | ACTIVIDAD 1                                                                                                    |             |        |
|                   | Investiga en la página sobre el papel del agua en la civilización azteca y<br>responde a las siguientes preguntas: |             |        |
|                   | a) ¿Por qué se dice que Tenochtitán era la Venecia del continente<br>americano?                                    |             |        |
|                   | <li>b) ¿Cémo fue posible la fundación de la cuidad azteca?</li>                                                    |             |        |
|                   | c) $_{\delta}$ Por qué la Guidad de México se hunde 5 cm diarios?                                                  |             | 1      |
|                   | d) ¿Qué eran las chinampas y cómo se construyeron?                                                                 |             |        |

El archivo creado se mostrará en la pestaña.

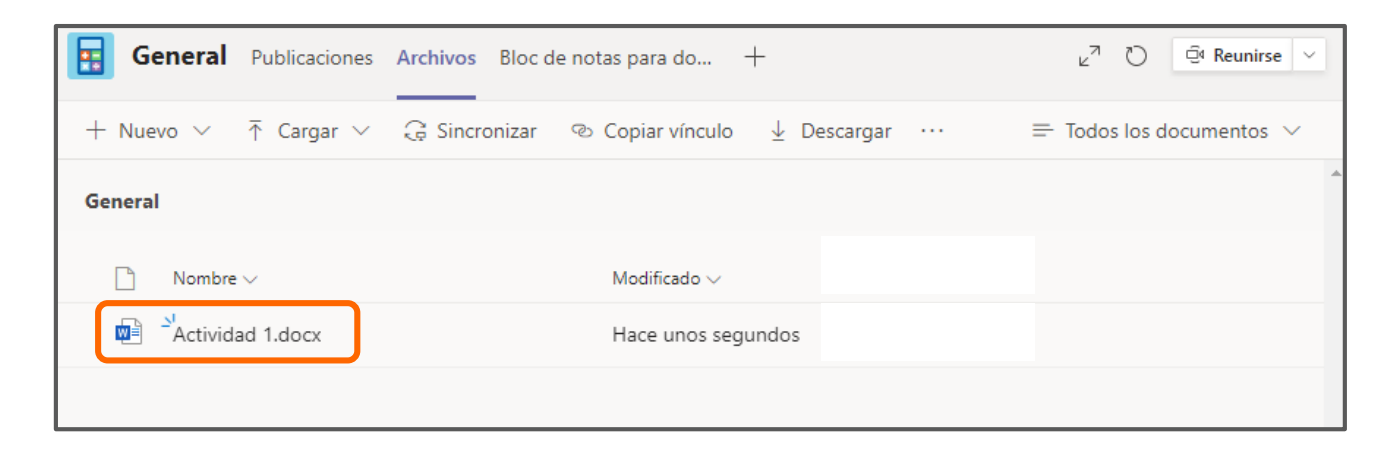

| Versión | 1.0 | Manual de Usuario para Profesor | Página | 30 |
|---------|-----|---------------------------------|--------|----|
|---------|-----|---------------------------------|--------|----|

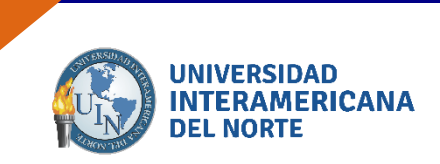

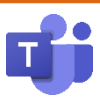

#### 8.2 Carga de archivo ya existente.

Para cargar un archivo, seleccione el botón "cargar" y elija "Archivo".

| 🚦 General               | Publicaciones Archivos                      | Bloc de notas para do + |                       | ∠ <sup>7</sup> D ⊕ Reunirse ∨                    |
|-------------------------|---------------------------------------------|-------------------------|-----------------------|--------------------------------------------------|
| $+$ Nuevo $ \sim$       | Ť Cargar ∨ <table-cell> Sincre</table-cell> | onizar 🖘 Copiar vínculo | ± Descargar ···       | $\equiv$ Todos los documentos $ \smallsetminus $ |
| General                 | Archivos                                    |                         |                       | 4                                                |
|                         | Carpeta                                     |                         |                       |                                                  |
| Nombr                   | ev.                                         | Modificado $\sim$       | Modificado por $\sim$ |                                                  |
| 🐼 <sup>24</sup> Activic | lad 1.docx                                  | Hace unos segui         | ndos BLANCA EMILIA G. |                                                  |
|                         |                                             |                         |                       |                                                  |

En su computadora busque el archivo que desea cargar y presione "Aceptar".

| b       +       +       Enter squipe > Decements >       >       >       >       >       >       >       >       >       >       >       >       >       >       >       >       >       >       >       >       >       >       >       >       >       >       >       >       >       >       >       >       >       >       >       >       >       >       >       >       >       >       >       >       >       >       >       >       >       >       >       >       >       >       >       >       >       >       >       >       >       >       >       >       >       >       >       >       >       >       >       >       >       >       >       >       >       >       >       >       >       >       >       >       >       >       >       >       >       >       >       >       >       >       >       >       >       >       >       >       >       >       >       >       >       >       >       >       >       >       >       >       >       >       >                                                                                                          | Abir                                            |                         |                  |                    |        | 3  |
|----------------------------------------------------------------------------------------------------|-------------------------------------------------|-------------------------|------------------|--------------------|--------|----|
| Organizer + Naces capeta     Exercision     Type     Tensite       Image: Access nigido     Image: Access nigido     Image: Access nigido     Image: Access nigido       Image: Access nigido     Image: Access nigido     Image: Access nigido     Image: Access nigido       Image: Access nigido     Image: Access nigido     Image: Access nigido     Image: Access nigido       Image: Access nigido     Image: Access nigido     Image: Access nigido     Image: Access nigido       Image: Access nigido     Image: Access nigido     Image: Access nigido     Image: Access nigido       Image: Access nigido     Image: Access nigido     Image: Access nigido     Image: Access nigido       Image: Access nigido     Image: Access nigido     Image: Access nigido     Image: Access nigido       Image: Access nigido     Image: Access nigido     Image: Access nigido     Image: Access nigido       Image: Access nigido     Image: Access nigido     Image: Access nigido     Image: Access nigido       Image: Access nigido     Image: Access nigido     Image: Access nigido     Image: Access nigido       Image: Access nigido     Image: Access nigido     Image: Access nigido     Image: Access nigido       Image: Access nigido     Image: Access nigido     Image: Access nigido     Image: Access nigido       Image: Access nigido     Image: Access nigido     Image: Access nigido <td< th=""><th>🗉 🕂 🕈 🖹 &gt; Erte equipe &gt; Documenta &gt;</th><th></th><th>v D</th><th>Buster en Decume</th><th>unta J</th><th>p</th></td<>                                                                                                    | 🗉 🕂 🕈 🖹 > Erte equipe > Documenta >             |                         | v D              | Buster en Decume   | unta J | p  |
| Access nights     Access nights     Access     | Organizar • Nuevo corpeta                       |                         |                  | 8                  | - 11 ( | 0  |
| Conclusion  Francisco de archive  Nermine de archive  Nermine de | Acceso nipido                                   | Fecha de motificación   | Tpo              | Tenoto             |        |    |
| Enterspije     Decasys:     Decasys:     Decasys:     Exclusio     Norwerst      Norwerst      Norwerst      Norwerst      V                                                                                                    | CreDrive     Plantillas personalizadas de DMiss | a 13/01/2020 11:57 a.m. | Carpeta da archi | /01                |        |    |
| Contractor  Newtone de archives                                                                                                    | Ette equipo                                     |                         |                  |                    |        |    |
| Parmanie Parmanie Navrine de archive                                                                                                    | Documents                                       |                         |                  |                    |        |    |
| Navnihre de archives                                                                                                    | Euritario                                       |                         |                  |                    |        |    |
| Namier de archive                                                                                                    |                                                 |                         |                  |                    |        |    |
| Namine de archives                                                                                                    |                                                 |                         |                  |                    |        |    |
| Nervine de archives                                                                                                    |                                                 |                         |                  |                    |        |    |
| Newtine de archives                                                                                                    |                                                 |                         |                  |                    |        |    |
| Namine de archives                                                                                                    |                                                 |                         |                  |                    |        |    |
| Navrier de archives                                                                                                    |                                                 |                         |                  |                    |        |    |
| V<br>Newton de archives                                                                                                    |                                                 |                         |                  |                    |        |    |
| Nombre de archives                                                                                                    |                                                 |                         |                  |                    |        |    |
| Nomine de archives                                                                                                    |                                                 |                         |                  |                    |        |    |
| Namine de archives                                                                                                    |                                                 |                         |                  |                    |        |    |
| Newtine de archives                                                                                                    |                                                 |                         |                  |                    |        |    |
| Nomine de archives v                                                                                                    |                                                 |                         |                  |                    |        |    |
| Nomine de archives                                                                                                    |                                                 |                         |                  |                    |        |    |
| Nomine de archives                                                                                                    |                                                 |                         |                  |                    |        |    |
| V Nambre de archiver V Tedeo los archives V                                                                                                    |                                                 |                         |                  |                    |        |    |
| Norman de activite v                                                                                                    | *                                               |                         |                  |                    |        |    |
|                                                                                                    | Nomine de archive                               |                         | ~                | Tedes les archives |        | J. |
|                                                                                                    |                                                 |                         |                  |                    |        |    |

El documento se podrá visualizar en la pestaña "Archivos".

| General Publicaciones Archivos Bloc de not | tas para do +         |                  | <sub>κ</sub> <sup>27</sup> Ο ⊡ Reunitse ∨ |
|--------------------------------------------|-----------------------|------------------|-------------------------------------------|
| + Nuevo 🗸 🛧 Cargar 🗸 😡 Sincronizar 👒       | Copiar vínculo 🚽 Desc | argar ··· =      | Todos los documentos $ arsigma$           |
| General                                    |                       |                  |                                           |
| 🗅 Nombre 🗸                                 | Modificado ~ M        | /odificado por 🗸 |                                           |
| Actividad 1.docx                           | Hace un minuto B      | BLANCA EMILIA G  |                                           |
| Actividades Unidad Ldocx                   | Hace unos segundos B  | LANCA EMILIA G   |                                           |
|                                            |                       |                  |                                           |

| Versión 1.0 Manual de Usuario para Prof | esor Página 31 |
|-----------------------------------------|----------------|
|-----------------------------------------|----------------|

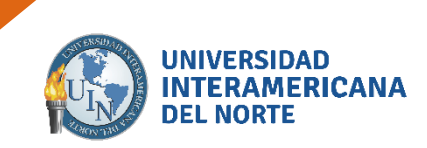

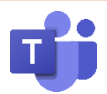

# 9. Agregar un video

Par agregar un video al equipo de trabajo puede realizarlo agregando un link en el espacio de redacción de mensajes o mediante la aplicación incrustada en Microsoft Teams.

#### 9.1 Agregar video mediante un link.

Seleccione el video que desea compartir y copie el enlace. En la sección de "Redactar mensaje" copie el enlace y presione el botón "Enviar". Podrá visualizar el video en el equipo de trabajo.

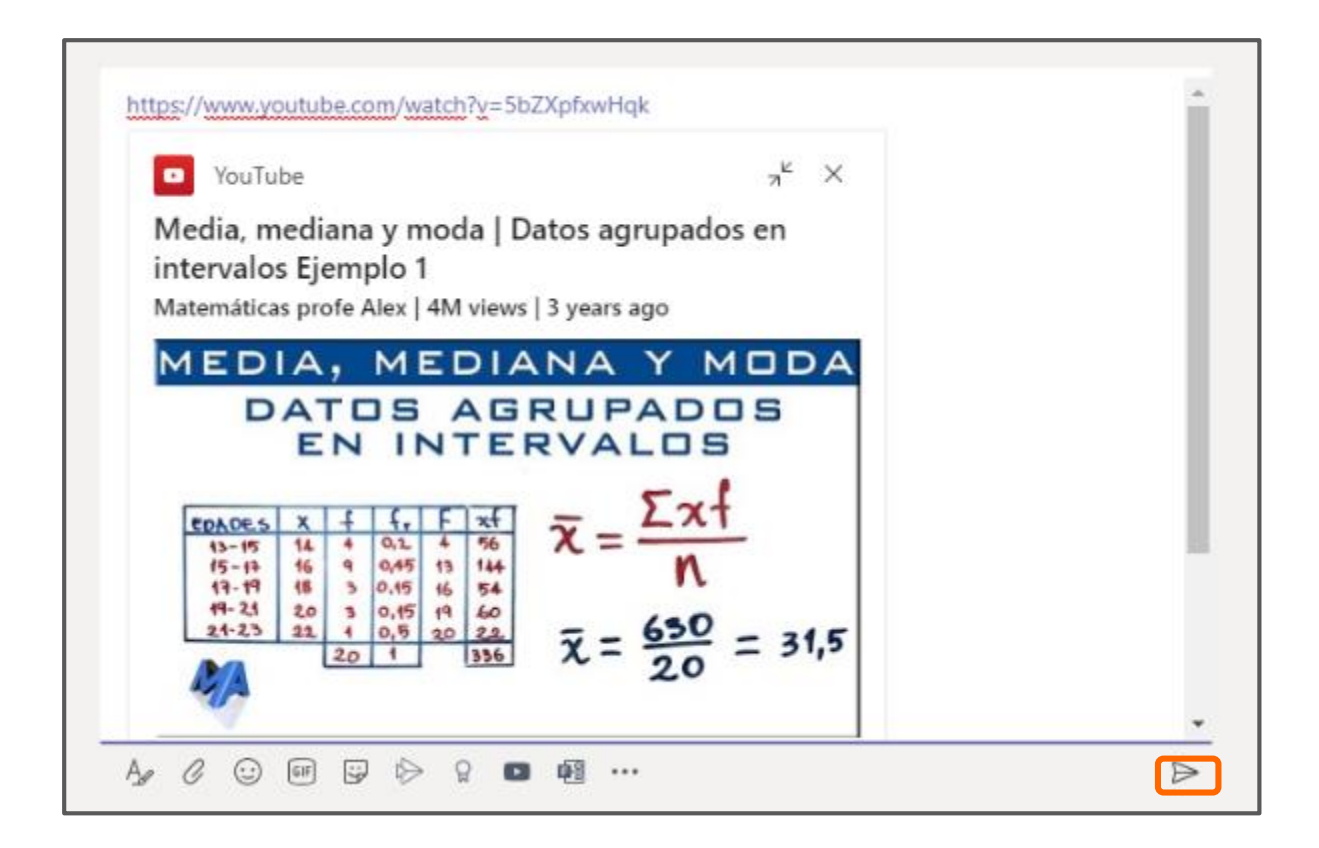

| Versión | 1.0 | Manual de Usuario para Profesor | Página | 32 |
|---------|-----|---------------------------------|--------|----|
|---------|-----|---------------------------------|--------|----|

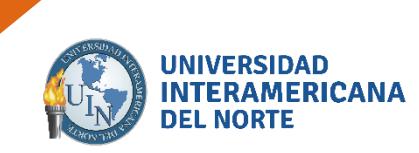

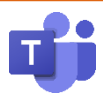

#### 9.2 Agregar un video mediante la aplicación en Microsoft Teams.

Diríjase a la sección "Mas opciones" y presione en "Más aplicaciones".

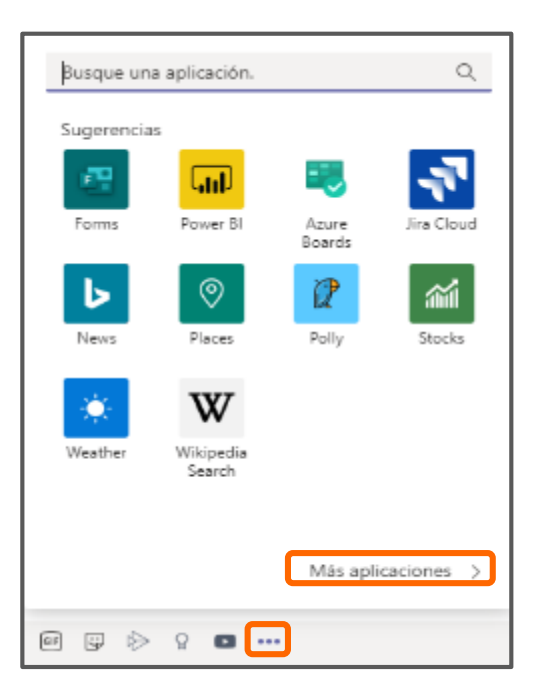

Se abrirá una ventana con las aplicaciones compatibles a Microsoft Teams. Seleccione "YouTube" dando clic.

| Aplicaciones                           |      | Poner contenido                                                                                                    |                                                                                                    |                                                                                                    |
|----------------------------------------|------|----------------------------------------------------------------------------------------------------|----------------------------------------------------------------------------------------------------|----------------------------------------------------------------------------------------------------|
| husen tede                             | Q.   | enriquecido en                                                                                                    |                                                                                                    |                                                                                                    |
| fodas                                  |      | conversaciones                                                                                                    |                                                                                                    | A Dot                                                                                                    |
| Nalkaciones personales<br>tom          | 6    | Incluya contenido de una<br>aplicación que tenga un formato                                                        |                                                                                                    | -1-7                                                                                                    |
| Pestañas                               |      | openo y cultado en un canar o                                                                                      |                                                                                                    |                                                                                                    |
| Conectores                             |      |                                                                                                    |                                                                                                    |                                                                                                    |
| Menzajaz                               | 2    | Forms<br>Nerroset Consension                                                                                       | Poly Poly                                                                                                    | Trelio                                                                                                    |
| Principales selecciones                |      |                                                                                                    |                                                                                                    | The second second second                                                                                               |
| Aplicaciones popularea                 |      | sorders.                                                                                                    | Hat work where pay work                                                                                                    | calible stilledy and get more done. Terkits                                                                            |
| Novedades                              |      |                                                                                                    |                                                                                                    | loonrat, hats, and cards anable you to                                                                                 |
| Restation y II                         |      |                                                                                                    |                                                                                                    |                                                                                                    |
| Deserrollador y TI                     |      | Pratue                                                                                                    | YouTube                                                                                                    | Images                                                                                                    |
| Educación                              |      | Vitorosoft Corporation                                                                                             | Microsoft Teams Ecosystem                                                                                                    | Mercloft Corporation                                                                                                   |
| Recursos humanos                       |      | Send praice to people                                                                                              | Comparte un video de VacTube con otros<br>miembros del cenal. Solo tiene que buscas                                           | Search Bing for the image you need and<br>share it directly in a channel or chat.                                      |
| Productividad                          |      |                                                                                                    | el video que quierre o pegar su directivo                                                                                     |                                                                                                    |
| Administración de proy                 | 9001 |                                                                                                    | diwords III.                                                                                                    | is let caral. Solo tiere que bason el viceo qu                                                                         |
| ventas y soporte<br>vide social y ocio |      | MindMeister<br>Mestertats Switer                                                                                   | Wikipedia Search                                                                                                    | Q Quidet<br>Guidet Inc                                                                                                 |
|                                        |      | Minol/Vestar is a professional mind<br>mapping software that's both vessable<br>and easy to use. Whether pource 4- | Leverage the power of the sensors your<br>organization was decidly within forms<br>Over quick search for a Wileyndo article . | Quickel mesors imple latining tools that<br>letyte study anything. Such touring<br>today with Bashcett, genes and bank |
|                                        |      | Wwather<br>Wesselt Corporation                                                                                     | Ara Osud<br>Marian                                                                                                    | Stocks<br>Microsoft Corporation                                                                                        |

| Versión 1.0 Manual de Usuario para Profesor Página 33 |
|-------------------------------------------------------|
|-------------------------------------------------------|

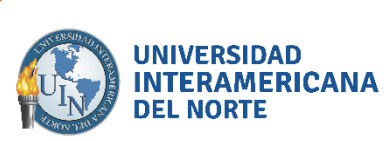

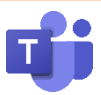

Se mostrará la siguiente pantalla. Presione el botón "Agregar".

| Galerías de imágenes y vid                                                     | eos. Redes sociales                                                                                                    | × |
|--------------------------------------------------------------------------------|----------------------------------------------------------------------------------------------------|---|
| Agregar                                                                        | Buscar vídeos en YouTube                                                                                                    |   |
| Acerca de                                                                      | Comparta un video de YouTube con otros miembros del canal. Solo tiene que buscar el<br>video que quiere o pegar su dirección URL. |   |
| Más de Microsoft Teams Ecosystem                                               | Pestañas<br>Use la aplicación en una pestaña en la parte superior de un chat o canal.                                             |   |
| Permisos                                                                       | Mensajes<br>Inserte contenido de la aplicación directamente en los mensajes.                                                      |   |
|                                                                                | Creado por Microsoft Teams Ecosystem<br>Versión 0.1                                                                               |   |
|                                                                                | Más de Microsoft Teams Ecosystem                                                                                                  |   |
|                                                                                | 🛞 🔆 🚫 R 💬 Insping                                                                                                    |   |
|                                                                                | Pootal Irac Bioteca Doonoly Cal Ramen Chatca Insping                                                                              |   |
|                                                                                | D U 🌢 🚺 🕲 G                                                                                                    |   |
| Al usar YouTube, acepta la política de<br>privacidad y las condiciones de uso. | Doorbell UterLike Codethip Aurall Delighted GoSquared                                                                             |   |

Se mostrará la aplicación en el área de redacción de mensajes. Realice la búsqueda y seleccione el que desea compartir.

| Enter a search term       | Q | calculo de | la media                                                                                                    | Q |
|---------------------------|---|------------|----------------------------------------------------------------------------------------------------|---|
| Browse YouTube for videos |   |            | Media, mediana y moda   Datos<br>agrupados eri intervalos Ejemplo 1<br>Matemáticas profe Alex<br>15:16   4M views   3 years ago |   |
|                           |   |            | MEDIA, MODA Y MEDIANA Super<br>facil   Medidas de tendencia central<br>Daniel Carreon<br>0556   33M views   2 years ago         | 1 |
|                           |   | 19-1       | Cálculo de la media<br>lasmatematicas.es<br>02:54   18.9K views   9 years ago                                                   |   |
|                           |   | 1          | CÁLCULO DE MEDIA. MEDIANA Y<br>MODA PARA DATOS EN SERIE. HD<br>matematicasyeso<br>0232   99.7K views   7 years ago              |   |

| Versión | 1.0 | Manual de Usuario para Profesor | Página | 34 |
|---------|-----|---------------------------------|--------|----|
|---------|-----|---------------------------------|--------|----|

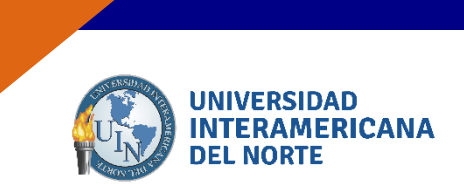

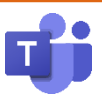

Presione el botón "Enviar" y se mostrará el video en el equipo de trabajo.

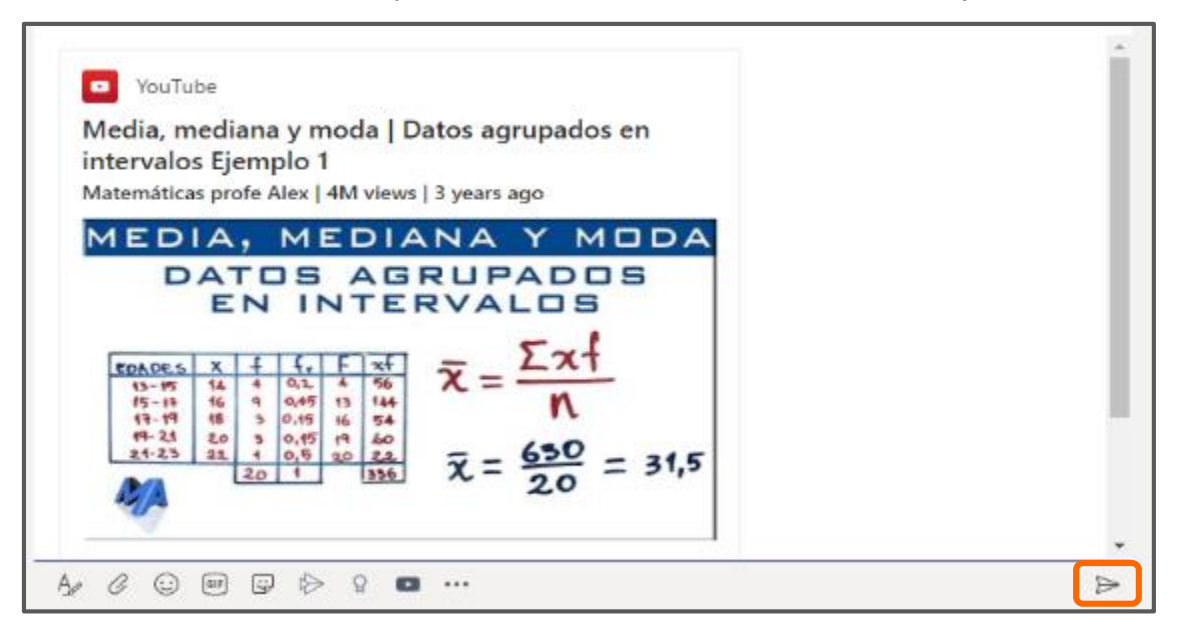

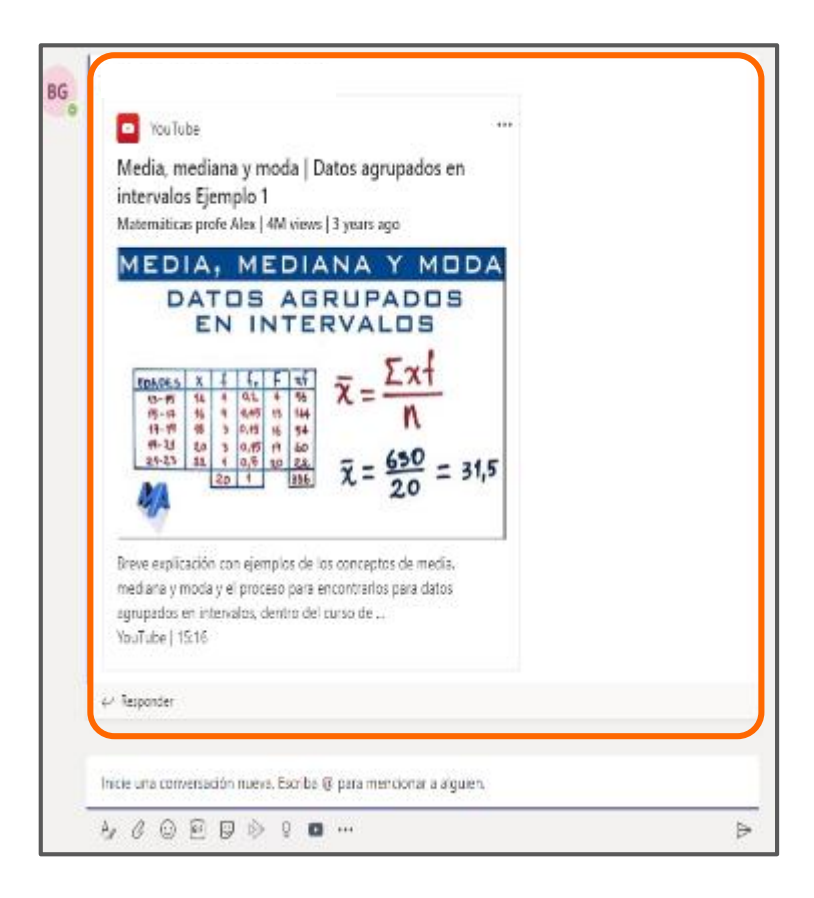

| Versión 1.0 Manual de Usuario para Profesor Página 35 |
|-------------------------------------------------------|
|-------------------------------------------------------|

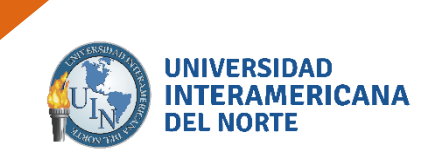

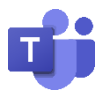

# **10. Bloc de notas para el docente**

Para agregar un bloc de notas, presione la pestaña "Bloc de notas para docentes". Elija la opción "Configurar un bloc de notas para docentes de One Note", seguida de la opción "Bloc de notas en blanco".

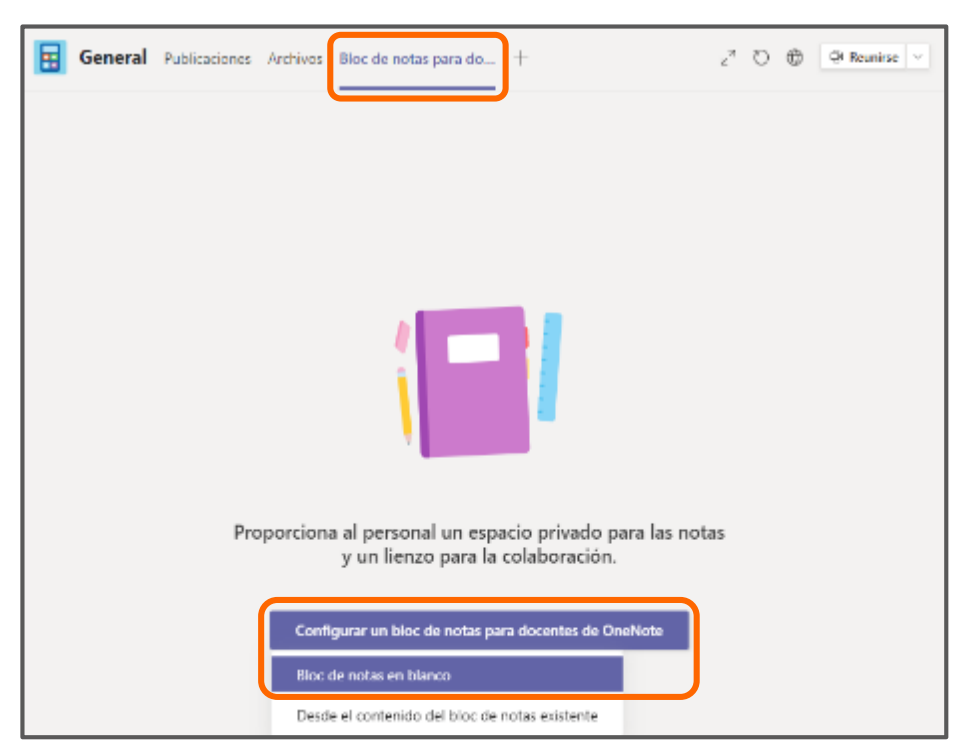

Se mostrará la ventana como se muestra a continuación. Presione "Siguiente".

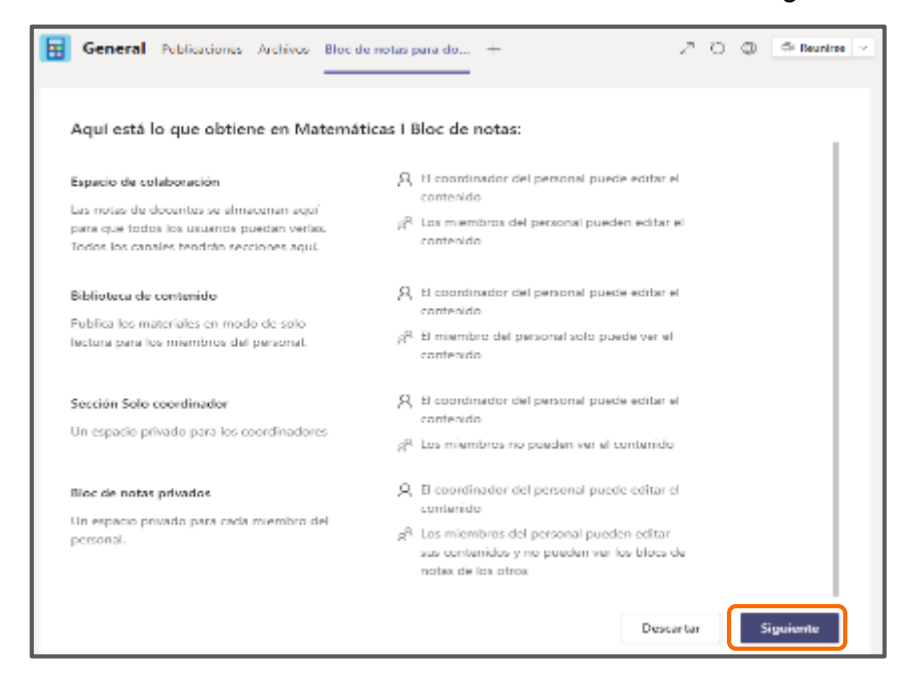

| Versión | 1.0 | Manual de Usuario para Profesor | Página | 36 |
|---------|-----|---------------------------------|--------|----|
|         |     |                                 |        |    |

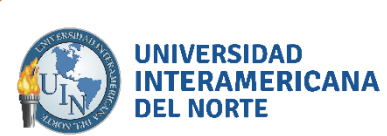

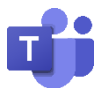

Podrá configurar las secciones del contenido del bloc. Edite con los nombres a su elección. Además, podrá eliminar o agregar secciones. Al finalizar presione el botón "Crear".

| Ottoerroeticines de Plan de lección X<br>Evaluación X<br>Comunicación con los podros X | Othermationex de clase X Comentación de Plan de lección X Evaluación X Comunicación con los padres X Igregar socción | ne the classe X s de Plan de lección X X | × | Observaciones de clase         |  |
|----------------------------------------------------------------------------------------|----------------------------------------------------------------------------------------------------|------------------------------------------|---|--------------------------------|--|
| Comentarios de Plan de lección X<br>Evaluación X<br>Comunicación con los padros X      | Comentación de Plan de lección X<br>tvaluación X<br>Comunicación con los padres X                                    | s de Plan de lección X                   | × |                                |  |
| Evaluación X<br>Comunicación con los padres X                                          | Comunicación con los padres ×  gregar sección                                                                        | ×                                        |   | Comentarios de Plan de lección |  |
| Comunicación con los padres X                                                          | Comunicación con los padres X                                                                                        |                                          | × | tvaluación                     |  |
|                                                                                        | lgregar sección                                                                                                    | ón con los padros X                      | × | Comunicación con los padres    |  |

El bloc de notas se mostrará en la siguiente pantalla. Podrá editar la información que contendrá. Presione el botón ">" para abrir el panel de navegación y editar todas las secciones.

| General Publicaciones Archivos Bloc de notas para do + 🖉 🗇 🕀 🔍 Reunise                                                                                                    |
|----------------------------------------------------------------------------------------------------|
| Archivo       Inicio       Insertar       Dibujar       Vata       Ayrada       Abrir en el soptionador       Cal $\bigcirc \sim$ $\bigcirc \sim$ $\frown \sim$ $\frown \sim$ < |
| Te damos la bienvenida al Bloc de notas para docentes                                                                                                    |
| El Bloc de notas para docentes ayuda a los profesores y administradores a ahorrar tiempo<br>organizarse mejor y colaborar de manera más eficaz en las escuelas y zonas escolares.                                                                                                    |
| <ol> <li>El Bloc de notas para docentes de OneNote se divide en tres partes:</li> <li>Espacio de colaboración: espacio en el que todos los miembros del grupo pueden compartir, organizar y colaborar.</li> <li>Biblioteca de contenido: espacio de solo lectura donde los coordinadores pueden compartir información con los docentes.</li> <li>Bioce de notas privados: un bloc privado que se comparte entre el coordinador y cada docente. Los coordinadores pueden tener acceso a los blocs de notas de todos los docentes, mientras que los docentes solo pueden ver sus propios blocs de notas.</li> </ol>                                                                                                    |
|                                                                                                    |
| Cómo sacar el máximo partido a un Bloc de notas para docentes en el equipo:                                                                                                    |

| Versión | 1.0 | Manual de Usuario para Profesor | Página | 37 |
|---------|-----|---------------------------------|--------|----|
|         |     |                                 |        | -  |

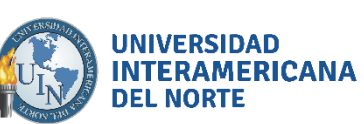

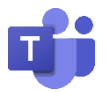

| Matemáticas | I Bloc de notas                                                                                                  | To domos la bionyonido al Plas do na                                                                                                    |
|-------------|----------------------------------------------------------------------------------------------------|----------------------------------------------------------------------------------------------------|
| Bienvenido  | Te damos la bienvenida al                                                                                        | Te damos la bienvenida al bioc de ric                                                                                                    |
| Bienvenido  | Te damos la bienvenida al<br>Preguntas más frecuentes:<br>Situaciones escolares con<br>Más información sobre los | <ul> <li>El Bloc de notas para docentes ayuda a los proforganizarse mejor y colaborar de manera más e</li> <li>El Bloc de notas para docentes de OneNote se divide er</li> <li>1. Espacio de colaboración: espacio en el que todos lorganizar y colaborar.</li> <li>2. Biblioteca de contenido: espacio de solo lectura de información con los docentes.</li> <li>3. Blocs de notas privados: un bloc privado que se co coordinadores pueden tener acceso a los blocs de docentes solo pueden ver sus propios blocs de notadores de contenido:</li> </ul> |
|             |                                                                                                    | Cómo sacar el máximo partido a un Bloc de not                                                                                                    |

| Versión | 1.0 | Manual de Usuario para Profesor | Página | 38 |
|---------|-----|---------------------------------|--------|----|
|---------|-----|---------------------------------|--------|----|

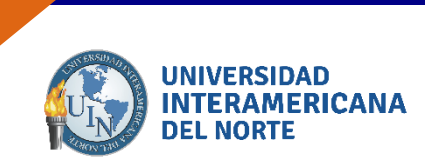

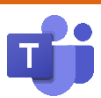

# 11. Crear un archivo Forms (examen)

#### 11.1 Crear un formulario desde la aplicación

Presione la opción "Iniciador de Aplicaciones" y seleccione "Microsoft 365".

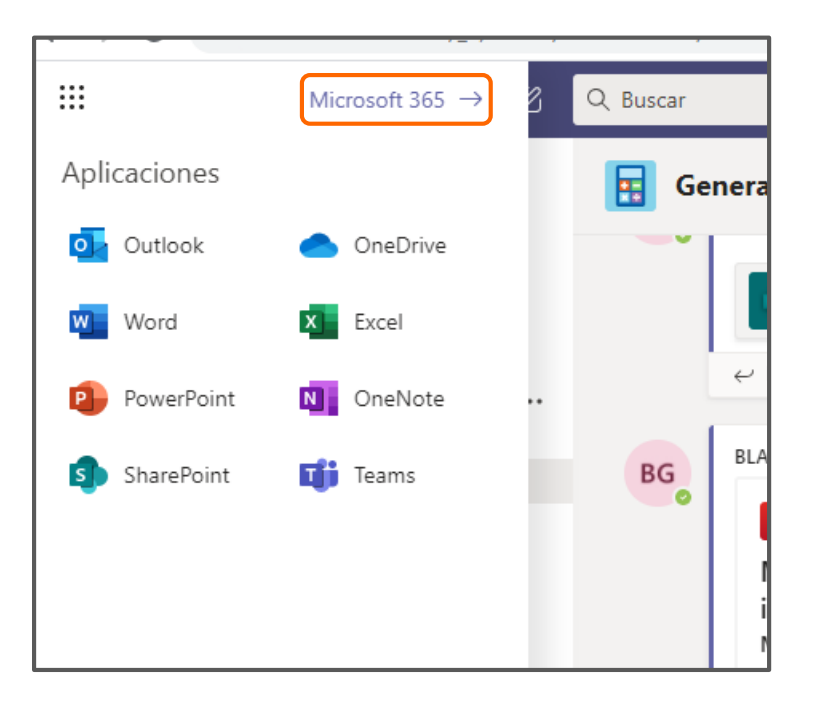

Se mostrará la siguiente ventana. Elija el ícono de "Forms" y de clic.

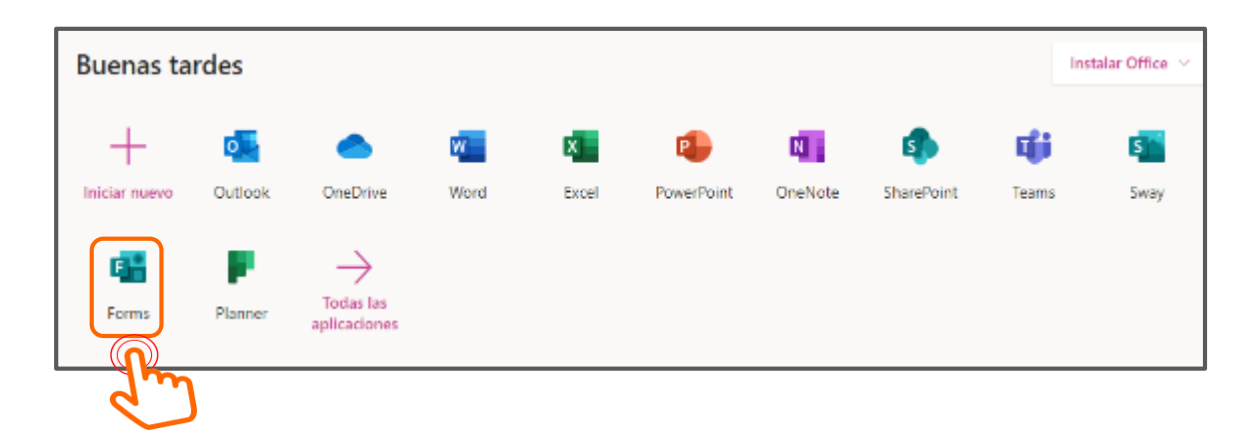

| Versión | 1.0 | Manual de Usuario para Profesor | Página | 39 |
|---------|-----|---------------------------------|--------|----|
|---------|-----|---------------------------------|--------|----|

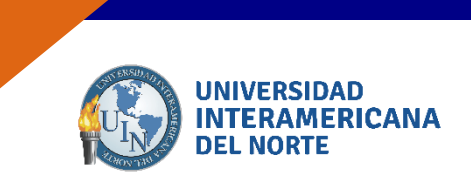

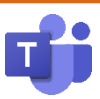

La aplicación iniciará, mostrando la siguiente pantalla.

| 🗄 forms | Formulano sin ti                      | Tulo - Guestein |                   |
|---------|---------------------------------------|-----------------|-------------------|
|         |                                       | Vista previa    | 5 Terra Compartir |
|         | Preguntas                             | Despuestas      |                   |
|         | Formulario sin título<br>+ Aguge пама |                 |                   |
|         |                                       |                 |                   |

Nota: En caso de tener más de un formulario hecho, da clic en "Nuevo Cuestionario".

|                  | Сопра | n dos contrigo                     | Formul | a >> Buscar titulo del fo | rmulario o n |
|------------------|-------|------------------------------------|--------|---------------------------|--------------|
| Nuevo formulario | 5     | Generalidades of                   | de la  |                           |              |
| Nuevo cuestionar |       | Física2<br><sup>0 Respuestas</sup> |        |                           |              |

| Versión | 1.0 | Manual de Usuario para Profesor | Página | 40 |
|---------|-----|---------------------------------|--------|----|
|---------|-----|---------------------------------|--------|----|

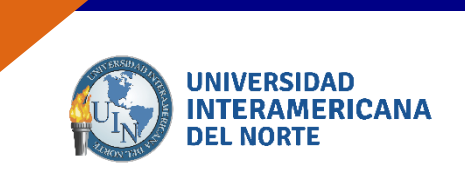

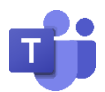

Para modificar el título del formulario, presione en "Cuestionario sin título". Al crear el examen se debe especificar el tipo de examen a presentar: **parcial o final**.

| Preguntas               | Respuestas |  |  |  |  |
|-------------------------|------------|--|--|--|--|
|                         |            |  |  |  |  |
| Escriba el título aquí  |            |  |  |  |  |
| Escriba una descripción |            |  |  |  |  |
| + Agregar nuevo         |            |  |  |  |  |

Nota: La primera pregunta deberá ser el nombre completo del alumno con ponderación "0".

|                               | D | Ĩ      | $\uparrow$ | $\downarrow$ |
|-------------------------------|---|--------|------------|--------------|
| 1. Nombre completo del alumno |   |        |            |              |
| Escriba su respuesta          |   |        |            |              |
| Respuestas correctas:         |   |        |            |              |
| + Agregar respuesta           |   |        |            |              |
| Puntos: 0 Respuesta larga     |   | Obliga | atoria     |              |
| + Agregar nuevo               |   |        |            |              |

Para agregar una pregunta, da clic en "Agregar nuevo" y elige el tipo de pregunta.

| Preguntas                   | Respuestas       |  |  |  |
|-----------------------------|------------------|--|--|--|
| + Agregar nuevo             |                  |  |  |  |
| Preguntas                   | Respuestas       |  |  |  |
| 🕂 🖲 Opción 🔤 Texto 🖒 Califi | cación 🛗 Fecha 🗸 |  |  |  |

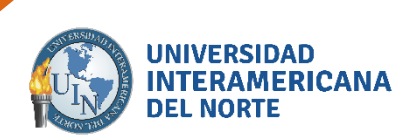

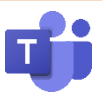

**Nota**: Para los **exámenes teóricos** se debe utilizar una o dos de las opciones que Forms genera: **Opción** (opción múltiple), **Texto** (pregunta abierta) y **Fecha**. Para los **exámenes prácticos con ejercicios** se debe incluir 5 ejercicios con diferente opción de los tipos de reactivo que maneja Forms: **Opción** (opción múltiple), **Matemáticas** (si está habilitada dentro del tipo de pregunta opción), y **Texto** (pregunta abierta).

Los reactivos del tipo **Opción** (opción múltiple), y **Matemáticas** (opción múltiple), se califican automáticamente. Para los reactivos del tipo **Texto** (pregunta abierta) y **Fecha** se debe **calificar de forma manual**.

Realice la edición de las preguntas, así como sus respuestas. Podrá ingresar el número de preguntas que desee, presionando el botón "Agregar nuevo".

| Preguntas                                                                                                    | Respuestas                                                          |  |  |  |  |  |  |
|----------------------------------------------------------------------------------------------------|---------------------------------------------------------------------|--|--|--|--|--|--|
| <ol> <li>Necesidades que involucran las dificultades sen<br/>el autismo y la superdotación. *<br/>(2 puntos)</li> </ol>                                                                                                    | isoriales, las motóricas, las psíquicas o cognitivas,               |  |  |  |  |  |  |
| Necesidades educativas transitorias.                                                                                                    |                                                                     |  |  |  |  |  |  |
| $\bigcirc$ Necesidades educativas permanentes. $\checkmark$                                                                                                    |                                                                     |  |  |  |  |  |  |
| <ul> <li>Necesidades psicológicas.</li> </ul>                                                                                                    |                                                                     |  |  |  |  |  |  |
| <ul> <li>3. Es un proceso que intenta responder a la divers participación y reduciendo su exclusión dentro (2 puntos)</li> <li>Inclusión Educativa. </li> <li>Educación Especial.</li> <li>Exclusión educativa.</li> </ul> | idad de los estudiantes incrementando su<br>y desde la educación. * |  |  |  |  |  |  |
| + Agregar nuevo                                                                                                    |                                                                     |  |  |  |  |  |  |

Nota: En exámenes teóricos, deben formularse mínimo 15 – máximo 20 preguntas, en los exámenes prácticos con ejercicios se debe incluir 5 ejercicios.

El total de puntos del examen debe de estar dosificado dando un total de 50 puntos.

Los reactivos se deben apegar al **contenido del programa** y las actualizaciones **vistas en clase**.

| Versión 1.0 Manual de Usuario para Profesor Página | 42 |
|----------------------------------------------------|----|
|----------------------------------------------------|----|

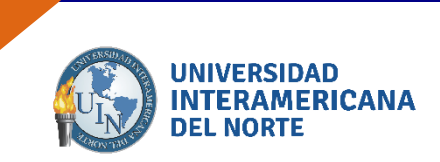

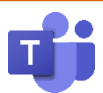

#### **11.3 Seleccionar respuesta correcta**

Para seleccionar la respuesta correcta en las opciones de una pregunta, dentro de la edición de cada pregunta da clic sobre el ícono  $\sqrt{.}$ 

|                                                                                                    | ß          | Î            | $\uparrow$ | $\downarrow$ |
|----------------------------------------------------------------------------------------------------|------------|--------------|------------|--------------|
| 2. Necesidades que involucran las dificultades sensoriales, las <u>motóricas</u> , las psíquica la superdotación. | as o cogn  | itivas, el a | utismo     | р у          |
| Necesidades educativas transitorias.                                                                              |            |              |            |              |
| 🗄 Necesidades educativas permanentes.                                                                             | m          |              |            |              |
| Necesidades psicológicas.                                                                                         | $\bigcirc$ |              |            |              |
| + Agregar opción                                                                                                  |            |              |            |              |
| Puntos: 2 Allow multiple answers                                                                                  |            | Obligate     | oria       |              |
| + Agregar nuevo                                                                                                   |            |              |            |              |

Se mostrará en cada pregunta cuál es la respuesta correcta, sin embargo, el alumno no podrá visualizarla, ya que sólo el profesor es quien tiene acceso a la edición del formulario.

| Respuestas                                           |  |  |  |
|------------------------------------------------------|--|--|--|
| soriales, las motóricas, las psíquicas o cognitivas, |  |  |  |
|                                                      |  |  |  |
|                                                      |  |  |  |
|                                                      |  |  |  |
|                                                      |  |  |  |

**Nota**: Respeta reglas ortográficas, el uso de mayúsculas, minúsculas, puntuaciones requeridas y utiliza lenguaje adecuado al tema a tratar.

| Versión | 1.0 | Manual de Usuario para Profesor | Página | 43 |
|---------|-----|---------------------------------|--------|----|
|---------|-----|---------------------------------|--------|----|

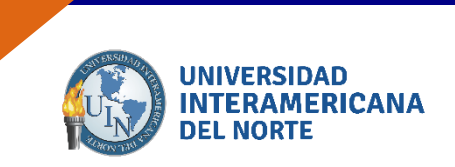

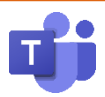

# 12. Agregar un examen (formulario) en Teams.

#### 12.1 Agregar un examen en Teams

Para agregar un examen (parcial o final) en Teams, deberá tener el examen ya editado en Forms.

Dentro del equipo de trabajo, de clic en la parte superior en la opción "Tareas".

| TE Ge | neral Publicacione                           | s Archivos Bloc de notas de clase 2 más $\sim$                     | +  |   |
|-------|----------------------------------------------|--------------------------------------------------------------------|----|---|
| BG    | Blanca Emilia Gomez G<br>https://web.microso | -<br>onzalez 18/09 12:21 p.m.<br>ftstream.com/video/6594aci Tareas | 9a |   |
|       | S                                            | Microsoft Stream<br>Ver este vídeo en Microsoft S                  |    | × |
|       |                                              | web.microsoftstream.com                                            |    |   |
|       | $\leftrightarrow$ Responder                  |                                                                    |    |   |

En la ventana, de clic en el botón "Crear", seguido de "Cuestionario".

| Q Buscar                                          |                   |                        |            |      | BG   |       | ٥     |   |
|---------------------------------------------------|-------------------|------------------------|------------|------|------|-------|-------|---|
| TE General Public                                 | caciones Archivos | Bloc de notas de clase | Tareas Not | as + | k₁ Ω | ⊡ Reu | nirse | ~ |
| 🖉 Todas las categorías                            | $\sim$            |                        |            |      |      |       |       |   |
| Tarea<br>Cuestionario<br>Desde existente<br>Crear |                   |                        |            |      |      |       |       |   |

| Versión | 1.0 | Manual de Usuario para Profesor | Página | 44 |
|---------|-----|---------------------------------|--------|----|
|---------|-----|---------------------------------|--------|----|

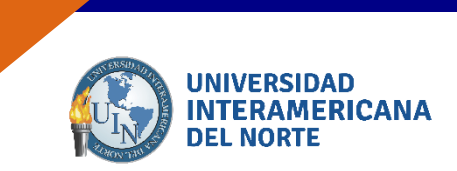

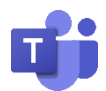

Aparecerán los exámenes creados previamente en Forms, seleccione el que se desea asignar y presione "Siguiente".

| Form   | <b>Ilarios</b><br>Agrega los cuestionarios d    | creados en Microsoft Forms a la tarea.          | × |
|--------|-------------------------------------------------|-------------------------------------------------|---|
| Buscar |                                                 | Q                                               |   |
| Elige  | un cuestionario:<br>Primer Examen Parcia<br>Hoy | + Nuevo cuestionario<br>al Educación Especial I |   |
|        | Generalidades de la f<br>Hoy                    | isica2                                          |   |
|        |                                                 |                                                 |   |
|        |                                                 |                                                 |   |
|        |                                                 | Cancelar Siguiente                              |   |

**Nota**: Deberás incluir las **instrucciones del examen**, donde especifiques el número de reactivos, puntuación, tiempo y que al terminar éste no será posible el envío del examen.

| Nueva tarea                                                                                                    | Guardado: 6 oct, 16:28                                                         | Descartar            | Guardar               | Asignar         |
|----------------------------------------------------------------------------------------------------|--------------------------------------------------------------------------------|----------------------|-----------------------|-----------------|
| Título (obligatorio)                                                                                                    |                                                                                |                      |                       |                 |
| Primer Examen Parcial Educación Es                                                                                                    | pecial I                                                                       |                      |                       |                 |
| Agregar categoría                                                                                                    |                                                                                |                      |                       |                 |
| Instrucciones                                                                                                    |                                                                                |                      |                       |                 |
| Buen día estimados alumnos:<br>El examen consta de 15 reactivos, cor<br>límite, no podrás enviar el examen.                                                                                | un valor total de <b>100 puntos</b> , cor                                      | ı un tiempo límite ( | de 50 minutos. una ve | ez terminado el |
| Buen día estimados alumnos:<br>El examen consta de 15 reactivos, cor<br>límite, no podrás enviar el examen.<br>E Primer Examen Parcial Educaciór                                           | un valor total de <b>100 puntos</b> , cor<br>Especial I (Tecnología Educativa) | i un tiempo límite ( | de 50 minutos. una ve | ez terminado el |
| Buen día estimados alumnos:<br>El examen consta de 15 reactivos, cor<br>límite, no podrás enviar el examen.<br>Puntos<br>6 puntos posibles                                                 | un valor total de <b>100 puntos</b> , cor<br>Especial I (Tecnología Educativa) | un tiempo límite (   | de 50 minutos. una ve | ez terminado el |
| Buen día estimados alumnos:<br>El examen consta de 15 reactivos, cor<br>límite, no podrás enviar el examen.<br>Primer Examen Parcial Educaciór<br>Puntos<br>6 puntos posibles              | un valor total de <b>100 puntos</b> , cor<br>Especial I (Tecnología Educativa) | un tiempo límite d   | de 50 minutos. una ve | ez terminado el |
| Buen día estimados alumnos:<br>El examen consta de 15 reactivos, cor<br>límite, no podrás enviar el examen.<br>Primer Examen Parcial Educación<br>Puntos<br>6 puntos posibles<br>Asignar a | un valor total de <b>100 puntos</b> , cor<br>Especial I (Tecnología Educativa) | ı un tiempo límite ı | de 50 minutos. una ve | ez terminado el |

| Versión 1.0 Manual de Usuario para P | rofesor Página | 45 |
|--------------------------------------|----------------|----|
|--------------------------------------|----------------|----|

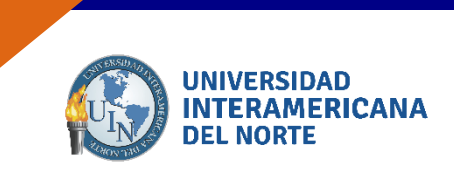

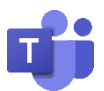

En la sección "**Asignar a**:", deberá estar seleccionada la opción "**Asignar a todos los alumnos agregados a esta clase en el futuro**.". Presiona el botón "Editar" y selecciona la opción, seguido del botón "Listo".

| Nueva tarea                                                                                                 | Guardado: 6 oct, 16:28                    | Descartar           | Guardar            | Asignar        |
|----------------------------------------------------------------------------------------------------|-------------------------------------------|---------------------|--------------------|----------------|
| Título (obligatorio)                                                                                        |                                           |                     |                    |                |
| Primer Examen Parcial Educación Esp                                                                         | ecial I                                   |                     |                    |                |
| Agregar categoría Instrucciones                                                                             |                                           |                     |                    |                |
| Buen día estimados alumnos:<br>El examen consta de 15 reactivos, con<br>límite, no podrás enviar el examen. | un valor total de <b>100 puntos</b> , con | un tiempo límite de | 50 minutos. una ve | z terminado el |
| Fimer Examen Parcial Educación                                                                              | Especial I (Tecnología Educativa)         |                     |                    | •••            |
| Puntos                                                                                                    |                                           |                     |                    |                |
|                                                                                                    |                                           |                     |                    |                |
| 6 puntos posibles                                                                                           |                                           |                     |                    |                |
| 6 puntos posibles<br>Asignar a                                                                              |                                           |                     |                    |                |
| 6 puntos posibles<br>Asignar a<br>Todos los alumnos                                                         | 0⁺                                        |                     |                    |                |

| Editar co                | onfiguración d      | e asignacior   | nes de estud      | iantes     |         |
|--------------------------|---------------------|----------------|-------------------|------------|---------|
|                          |                     | es escendes e  | este slase en el  | future     |         |
|                          | isignar a ios aiumn | os agregados a | esta clase en el  | tuturo.    |         |
| <ul> <li>Asig</li> </ul> | nar a todos los alu | mnos agregado  | s a esta clase en | el futuro. |         |
|                          |                     |                |                   | q          | 7       |
|                          |                     |                |                   |            |         |
|                          |                     |                |                   |            |         |
|                          |                     |                |                   |            |         |
|                          |                     |                |                   |            |         |
|                          |                     |                |                   |            |         |
|                          |                     |                |                   |            |         |
|                          |                     |                |                   |            |         |
|                          |                     |                |                   |            |         |
|                          |                     |                |                   |            |         |
|                          |                     |                |                   | Cancelar   | liste 🔵 |
|                          |                     |                |                   | Cancelar   |         |

| Versión | 1.0 | Manual de Usuario para Profesor | Página | 46 |
|---------|-----|---------------------------------|--------|----|
|---------|-----|---------------------------------|--------|----|

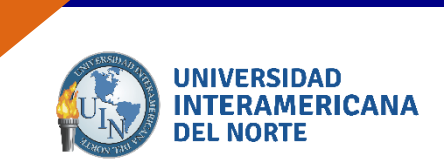

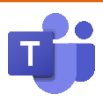

#### 12.2 Programación de fecha y hora del examen

Para programar un examen futuro, da clic en "Editar" en la sección de "Fecha de vencimiento":

| Nueva tarea                                                                                                    | Guardado: 6 oct, 16:41             | Descartar                | Guardar            | Asignar        |
|----------------------------------------------------------------------------------------------------|------------------------------------|--------------------------|--------------------|----------------|
| Instrucciones                                                                                                    |                                    |                          |                    |                |
| Buen día estimados alumnos:<br>El examen consta de <b>15 reactivo</b> s, con un val<br>límite, no podrás enviar el examen. | or total de <b>100 puntos</b> , co | on un tiempo límite de l | 50 minutos. una ve | z terminado el |
| Primer Examen Parcial Educación Espec                                                                                      | ial I (Tecnología Educativa        | а)                       |                    | •••            |
| Puntos                                                                                                    |                                    |                          |                    |                |
| 6 puntos posibles                                                                                                    |                                    |                          |                    |                |
| Asignar a                                                                                                    |                                    |                          |                    |                |
| Todos los alumnos                                                                                                    | °,                                 |                          |                    |                |
| Asignar a todos los alumnos agregados a esta                                                                               | clase en el futuro. Editar         |                          |                    |                |
| Fecha de vencimiento                                                                                                    | Hora                               | de vencimiento           |                    |                |
| mié., 7 de oct. de 2020                                                                                                    | <u></u>                            | 3:59                     |                    | Ŀ              |
| La tarea se publicará de inmediato. Se permite                                                                             | en las entregas con retras         | o. Editar                |                    |                |

**Nota**: Se deberán detallar las instrucciones para contestar el examen. Por ejemplo: número de reactivos, puntuación y tiempo del examen.

Se deberán habilitar las casillas "**Programar para asignar en el futuro**" y "**Fecha de Cierre**".

| Programar para asignar en el futi<br>fector de unidicación                          | iro                        | Hora de publicación                                           |                           |
|-------------------------------------------------------------------------------------|----------------------------|---------------------------------------------------------------|---------------------------|
| mar., 6 de oct. de 2020                                                             | Ē                          | 19:00                                                         | C                         |
| Fecha de vencimiento<br>Fecha de vencimiento                                        |                            | Hora de vencimiento                                           |                           |
| mar., 6 de oct. de 2020                                                             | ÷                          | 19:50                                                         | e                         |
| Fecha de cierre                                                                     | )                          | Hora de cierre                                                |                           |
| mar., 6 de oct. de 2020                                                             | ÷                          | 20:00                                                         | C                         |
| La tarea se publicará el martes, 6 de oc<br>19:50. Se permiten las entregas con ref | tubre a las<br>traso hasta | 19:00 y vence el martes, 6 d<br>el martes, 6 de octubre a las | e octubre a las<br>20:00. |

| Versión | 1.0 | Manual de Usuario para Profesor | Página | 47 |
|---------|-----|---------------------------------|--------|----|
|---------|-----|---------------------------------|--------|----|

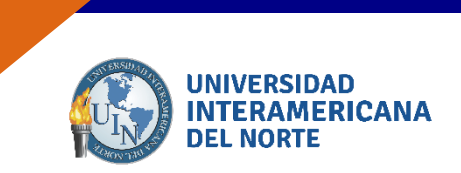

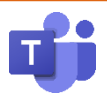

Las casillas deberán contener:

• **Programar para asignar en el futuro:** deberá indicar la fecha asignada en el calendario y el horario de la clase (hora de publicación).

| 🖉 P            | rogramar para asignar en el futu                                         | ro                       |                                                                      |                         |
|----------------|--------------------------------------------------------------------------|--------------------------|----------------------------------------------------------------------|-------------------------|
| F              | echa de publicación                                                      |                          | Hora do publicación                                                  |                         |
|                | mar., 6 de oct. de 2020                                                  | Ē                        | 19:00                                                                | Ŀ                       |
| F              | echa de vencimiento                                                      |                          | Hora de vencimiento                                                  |                         |
|                | mar., 6 de oct. de 2020                                                  | Ē                        | 19:50                                                                | Ŀ                       |
| F<br>F         | echa de cierre<br>echa de cierre                                         |                          | Hora de cierre                                                       |                         |
|                | mar., 6 de oct. de 2020                                                  | ÷                        | 20:00                                                                | Ŀ                       |
| i tar<br>):50. | ea se publicará el martes, 6 de oct<br>Se permiten las entregas con retr | tubre a la<br>raso hasti | s 19:00 y vence el martes, 6 de<br>a el martes, 6 de octubre a las ; | octubre a las<br>20:00. |

• Fecha de vencimiento: el tiempo para contestar el examen es de 50 minutos. Al seleccionar la hora, Teams sólo muestra las horas en 30 minutos, por lo que se deberá escoger la media hora más próxima y cambiar de forma manual para que el tiempo contabilice 50 minutos.

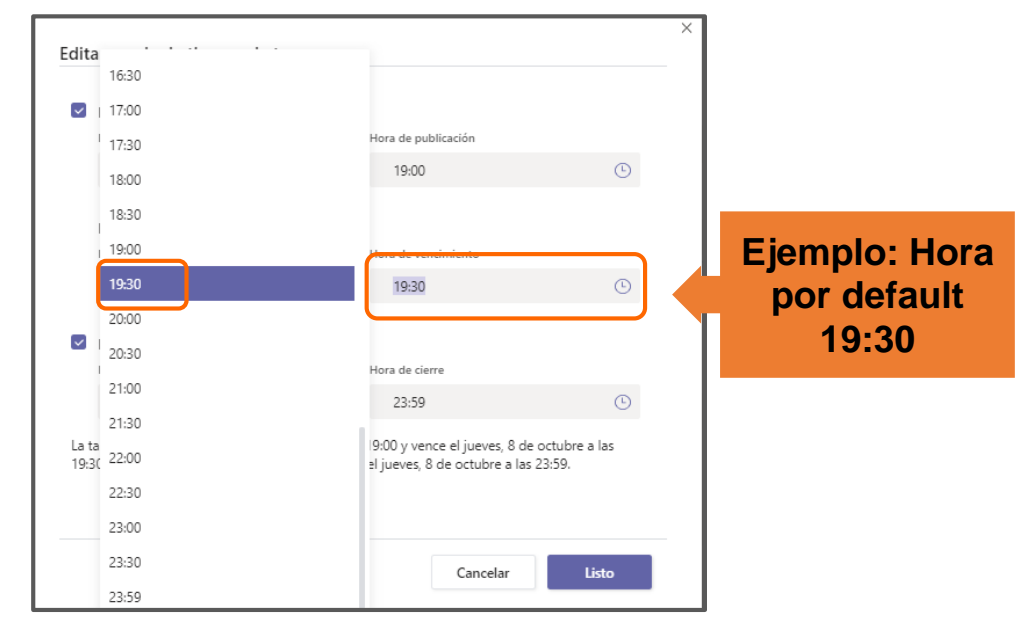

Nota: Para los exámenes teóricos se deben programar para que sean contestados en 30 minutos y los exámenes prácticos con ejercicios en 50 minutos de la hora clase

| Versión | 1.0 | Manual de Usuario para Profesor | Página | 48 |
|---------|-----|---------------------------------|--------|----|
|---------|-----|---------------------------------|--------|----|

| Edit         | ar escala de tiempo de tarea                                                                                                    |                  |                                                                                                    |              |                       |
|--------------|----------------------------------------------------------------------------------------------------|------------------|----------------------------------------------------------------------------------------------------|--------------|-----------------------|
| <b>~</b>     | Programar para asignar en el futuro<br>Fecha de publicación                                                                                         | )                | Hora de publicación                                                                                           |              |                       |
|              | mar., 6 de oct. de 2020                                                                                                    | ÷                | 19:00                                                                                                    | ٩            |                       |
|              | Fecha de vencimiento<br>Fecha de vencimiento                                                                                                    |                  | Hora de vencimiento                                                                                           | [            | Ejemplo: Ho           |
|              | mar., 6 de oct. de 2020                                                                                                    | ÷                | 19:50                                                                                                    | © (          | cambio<br>manual 19:5 |
| $\checkmark$ | Fecha de cierre<br>Fecha de cierre                                                                                                    |                  | Hora de cierre                                                                                                |              |                       |
|              | mar., 6 de oct. de 2020                                                                                                    | ÷                | 23:59                                                                                                    | Ŀ            |                       |
| La 1<br>19:  | Fecha de cierre<br>Fecha de cierre<br>mar., 6 de oct. de 2020<br>area se publicará el martes, 6 de octub<br>50. Se permiten las entregas con retras | te a l<br>so has | Hora de cierre<br>23:59<br>as 19:00 y vence el martes, 6 de octubre<br>a el martes, 6 de octubre a las 20:00. | t<br>e a las |                       |

**Nota**: El examen se debe programar en la fecha que se establezca en el calendario y en el horario de clase.

• Fecha de cierre: automáticamente se asigna la hora de fecha de vencimiento; sin embargo, deberá cambiarse para que cierre 10 minutos después de la hora de vencimiento (de acuerdo a los lineamientos de concederán 10 minutos de tolerancia).

| ~]           | Programar para asignar en el futu<br>Fecha de publicación | iro | Hora de publicación |     | Se progra<br>con 10 mir | mará<br>nutos |
|--------------|-----------------------------------------------------------|-----|---------------------|-----|-------------------------|---------------|
|              | mar., 6 de oct. de 2020                                   | Ē   | 19:00               | C   | después                 | de la         |
|              | Fecha de vencimiento<br>Fecha de vencimiento              |     | Hora de vencimiento |     | hora d<br>vencimie      | e<br>ento     |
|              | mar., 6 de oct. de 2020                                   | Ē   | 19:50               | G   |                         |               |
| $\checkmark$ | Fecha de cierre                                           |     |                     |     |                         |               |
|              | Fecha de cierre                                           |     | Hora de cierre      |     | Hora de cierre          |               |
|              | mar., 6 de oct. de 2020                                   | ÷   | 19:50               | © _ | 20:00                   |               |

| Versión | 1.0 | Manual de Usuario para Profesor | Página | 49 |
|---------|-----|---------------------------------|--------|----|
|---------|-----|---------------------------------|--------|----|

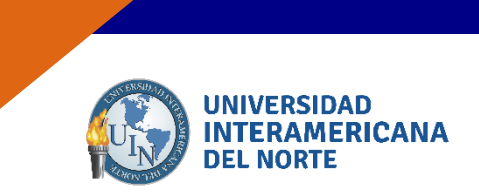

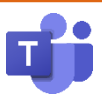

Al terminar de programar, presione el botón "Listo".

| Programar para asignar en (                                           | futuro                                                                        |                                                |
|-----------------------------------------------------------------------|-------------------------------------------------------------------------------|------------------------------------------------|
| Fecha de publicación                                                  | Hora de publicación                                                           |                                                |
| mar., 6 de oct. de 2020                                               | iii 19:00                                                                     | Ŀ                                              |
| Fecha de vencimiento                                                  |                                                                               |                                                |
| Fecha de vencimiento                                                  | Hora de vencimiento                                                           |                                                |
| mar., 6 de oct. de 2020                                               | 19:50                                                                         | Ŀ                                              |
| Fecha de cierre                                                       |                                                                               |                                                |
| Fecha de cierre                                                       | Hora de cierre                                                                |                                                |
| mar., 6 de oct. de 2020                                               | <b>E</b> 20:00                                                                | Ŀ                                              |
| a tarea se publicará el martes, 6<br>9:50. Se permiten las entregas c | de octubre a las 19:00 y vence el ma<br>on retraso hasta el martes, 6 de octu | artes, 6 de octubre a las<br>ıbre a las 20:00. |
|                                                                       |                                                                               |                                                |
|                                                                       |                                                                               |                                                |

Para finalizar, presione el botón "Programar"-

| Nueva tarea                                                                                                    | Guardado: 6 oct, 16:56               | Descartar              | Guardar            | Programmer       |
|----------------------------------------------------------------------------------------------------|--------------------------------------|------------------------|--------------------|------------------|
| Título (obligatorio)                                                                                              |                                      |                        |                    | ل ال             |
| Primer Examen Parcial Educación Especial                                                                          | I                                    |                        |                    |                  |
| Agregar categoría                                                                                                 |                                      |                        |                    |                  |
| Instrucciones                                                                                                    |                                      |                        |                    |                  |
| Buen día estimados alumnos:<br>El examen consta de 15 reactivos, con un va<br>límite, no podrás enviar el examen. | alor total de <b>100 puntos</b> , co | n un tiempo límite de  | 50 minutos. una v  | vez terminado el |
| F Primer Examen Parcial Educación Espe                                                                            | cial I (Tecnología Educativa         | )                      |                    | •••              |
| Puntos                                                                                                    |                                      |                        |                    |                  |
| 6 puntos posibles                                                                                                 |                                      |                        |                    |                  |
| Asignar a                                                                                                    |                                      |                        |                    |                  |
| Todos los alumnos                                                                                                 | <u></u>                              |                        |                    |                  |
| Asignar a todos los alumnos agregados a est                                                                       | ta clase hasta la fecha de ci        | erre. Editar           |                    |                  |
| Fecha de vencimiento                                                                                              | Hora                                 | de vencimiento         |                    |                  |
| mar., 6 de oct. de 2020                                                                                           | <b>i</b> 1                           | 9:50                   |                    | Ŀ                |
| La tarea está programada para publicarse el                                                                       | 6 de octubre con entrega c           | on retraso permitida h | asta el 6 de octub | re. Editar       |

Nota: Los exámenes deben quedar cargados en la herramienta Teams al menos 5 días hábiles antes de la fecha del examen.

| Versión | 1.0 | Manual de Usuario para Profesor | Página | 50 |
|---------|-----|---------------------------------|--------|----|
|---------|-----|---------------------------------|--------|----|

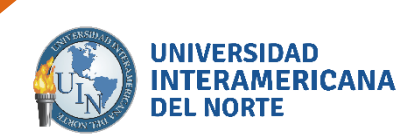

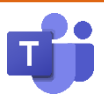

| <b>General</b> Publicaciones Archivos Bloc de notas de clase Tareas Notas + | د <sup>™</sup> ⊘ Ĝi Reunirse ∨ |
|-----------------------------------------------------------------------------|--------------------------------|
| $\bigcirc$ Todas las categorías $\lor$                                      |                                |
| > Borradores                                                                |                                |
| ∨ Asignado                                                                  |                                |
| Primer Examen Parcial Educación Especial I<br>Vence hoy a las 19:50         | Programada                     |
| > Devuelto                                                                  |                                |
| Crear                                                                       |                                |

Nota: El examen solamente será visible para el alumno en la fecha y hora programada.

| TE General Publicació                                                             | ones Archivos Bloc de notas de clase     | e Tareas $1$ más $	imes$ | + | <ul><li></li></ul> |
|-----------------------------------------------------------------------------------|------------------------------------------|--------------------------|---|--------------------|
| Assignments 18:35<br>Primer Exall<br>Vencimiento 6 de<br>Ver tarea<br>C Responder | men Parcial Educación Especial<br>: oct. | I                        |   | **                 |

| Versión | 1.0 | Manual de Usuario para Profesor | Página | 51 |
|---------|-----|---------------------------------|--------|----|
|---------|-----|---------------------------------|--------|----|

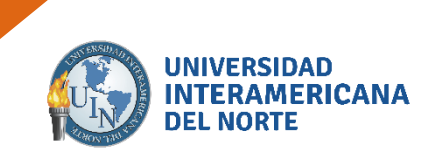

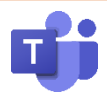

# 12.3 Generar reporte Excel (nombre, correo, calificación y comentarios)

#### 12.3.1 Calificar reactivos tipo Fecha y Texto (pregunta abierta)

En un examen con reactivos del tipo Fecha y Texto (pregunta abierta) deberán calificarse de forma manual.

Ingresa al examen y selecciona la opción "Entregado"

| Prim<br>Espe<br>Vence h | Abrir en Fo               | orms           |                |     |
|-------------------------|---------------------------|----------------|----------------|-----|
| Por ent                 | tregar (3) Entregado (0)  |                | Buscar alumnos | Q   |
|                         | Nombre v                  | Estado 🔻       | Comentarios    | / 6 |
|                         | Gomez Moore, Miriam Elisa | ⊘ Sin entregar | <u>ب</u>       |     |
| GH                      | Lara Hernandez, Guadalupe | ✓ Entregado    | ±              |     |
|                         | Luna Lopez, Cintia        | Sin entregar   | ±              |     |
|                         |                           |                |                |     |

Nota: Sólo podrás calificar en los exámenes contestados.

Dentro del examen encontrarás el aviso de "Requiere revisión". Asigna la calificación a cada reactivo. Se guardarán automáticamente los cambios.

| <ol> <li>En las bases psicológicas permanentes, se incluyen las dificultades<br/>de aprendizaje, las de comportamiento, y la inadaptación social.</li> </ol> | 10 / 10 pts<br>Calificada de forma<br>automática | $\Box$ |
|----------------------------------------------------------------------------------------------------|--------------------------------------------------|--------|
| ● Falso ✓                                                                                                    |                                                  |        |
| Verdadero                                                                                                    | -                                                |        |
|                                                                                                    |                                                  |        |
| <ol> <li>Necesidades que involucran las dificultades sensoriales, las<br/>motóricas, las psíquicas o cognitivas, el autismo y la superdotación.</li> </ol>   | Punto / 20 pts<br>Requiere revisión              |        |
| Nerecidades nermanentes                                                                                                    |                                                  |        |

| Versión | 1.0 | Manual de Usuario para Profesor | Página | 52 |
|---------|-----|---------------------------------|--------|----|
|---------|-----|---------------------------------|--------|----|

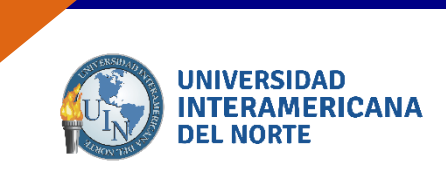

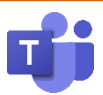

#### 12.3.2 Devolver examen para generar documento Excel

Una vez que los alumnos han contestado el examen, se podrá consultar la lista de alumnos que respondieron examen y no entregaron.

| Prime<br>Espec<br>Vence ho | Primer Examen Parcial Educación       Abrir en Forms         Especial I       Vence hoy a las 19:20 • Se cierra hoy a las 19:30 |                |                |     |  |  |  |
|----------------------------|----------------------------------------------------------------------------------------------------|----------------|----------------|-----|--|--|--|
| Por ent                    | regar (3) Entregado (0)                                                                                                    |                | Buscar alumnos | Q   |  |  |  |
|                            | Nombre v                                                                                                    | Estado 🔻       | Comentarios    | / 6 |  |  |  |
|                            | Gomez Moore, Miriam Elisa                                                                                                    | Sin entregar   | <u>ا</u>       |     |  |  |  |
| GH                         | Lara Hernandez, Guadalupe                                                                                                    | ✓ Entregado    | (±)            |     |  |  |  |
|                            | Luna Lopez, Cintia                                                                                                    | ⊘ Sin entregar | ±              |     |  |  |  |
|                            |                                                                                                    |                |                |     |  |  |  |

Para agregar un comentario, ingresa al examen presionando en "Entregado".

| Primer Examen Parcial Educación       Abrir en Forms         Especial I       Vence hoy a las 19:20 • Se cierra hoy a las 19:30 |                |                |     |  |  |  |
|----------------------------------------------------------------------------------------------------|----------------|----------------|-----|--|--|--|
| Por entregar (3) Entregado (0)                                                                                                  |                | Buscar alumnos | Q   |  |  |  |
| Nombre *                                                                                                    | Estado 🔻       | Comentarios    | / 6 |  |  |  |
| Gomez Moore, Miriam Elisa                                                                                                    | Sin entregar   | ÷              |     |  |  |  |
| GH Lara Hernandez, Guadalupe                                                                                                    | ✓ Entregade    | ÷              |     |  |  |  |
| Luna Lopez, Cintia                                                                                                    | ⊘ Sin entregan | ÷              |     |  |  |  |
|                                                                                                    |                |                |     |  |  |  |

| Versión | 1.0 | Manual de Usuario para Profesor | Página | 53 |
|---------|-----|---------------------------------|--------|----|
|---------|-----|---------------------------------|--------|----|

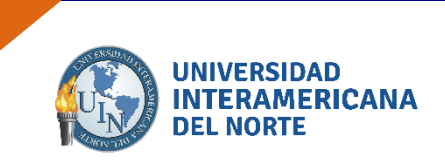

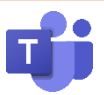

Al visualizar el examen del alumno, podrás ingresar comentarios, presiona en el ícono a un lado del a puntuación. Realiza los comentarios, se guardarán automáticamente y presiona cerrar.

| Primer Examen Parcia | I Educación Especial I (Tecnología Educativa)                               |
|----------------------|-----------------------------------------------------------------------------|
|                      | Revisión: Primer Examen Parcial Educación Especial I (Tecnología Educativa) |
|                      | Guadalupe Lara Hernandez (1)                                                |
|                      | 1. Nombre completo del alumno<br>Lu Lara<br>Lu Lara<br>Lu Lara              |

**Nota**: Sólo los comentarios agregados en esta opción se podrán visualizar en el reporte generado en Excel.

En la lista se mostrará el ícono de comentario de color morado, donde se agregaron los comentarios.

| < Volve                    | er Editar tarea Vista de a                                             | 🗐 Exportar a Excel | Devolver       |       |
|----------------------------|------------------------------------------------------------------------|--------------------|----------------|-------|
| Prime<br>Espec<br>Vence ho | er Examen Parcial Ed<br>cial I<br>1y a las 19:20 • Se cierra hoy a las |                    | Abrir en Forms |       |
| Por entr                   | regar (3) Entregado (0)                                                |                    | Buscar alumi   | nos Q |
|                            | Nombre v                                                               | Estado 🔻           | Comentarios    | / 6   |
|                            | Gomez Moore, Miriam Elisa                                              | Sin entregar       | Ŧ              |       |
| GH                         | Lara Hernandez, Guadalupe                                              | ✓ Entregado        | Q              | 4     |
|                            | Luna Lopez, Cintia                                                     | ⊘ Sin entregar     | Ð              |       |
|                            |                                                                        |                    |                |       |

| Versión | 1.0 | Manual de Usuario para Profesor | Página | 54 |
|---------|-----|---------------------------------|--------|----|
|---------|-----|---------------------------------|--------|----|

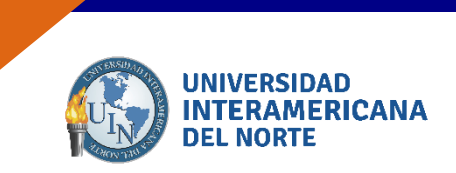

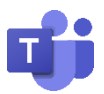

Para devolver un examen, seleccione la casilla correspondiente a cada alumno, se visualizará que el botón "**Devolver**" en la parte superior derecha se activará y da clic.

| Volver Editar tarea Vista de<br>Primer Examen Parcial Ec<br>Especial I<br>Vence hoy a las 19:20 * Se cierra hoy a la | <b>alumno</b><br><b>Iucación</b><br>₅ 19:30 | Exportar a Excel           Devolver           Abrir en For | erms |
|----------------------------------------------------------------------------------------------------|---------------------------------------------|------------------------------------------------------------|------|
| Por entregar (3) Entregado (0)                                                                                       |                                             | Buscar alumnos                                             | Q    |
| Nombre v                                                                                                    | Estado 🔻                                    | Comentarios                                                | / 6  |
| Gomez Moore, Miriam Elisa                                                                                            | 🖉 Sin entregar                              | ÷                                                          | _    |
| GH Lara Hernandez, Guadalupe                                                                                         | ✓ Entregado                                 | <b>e</b> 4                                                 |      |
| Luna Lopez, Cintia                                                                                                   | ⊘ Sin entregar                              | ÷                                                          |      |

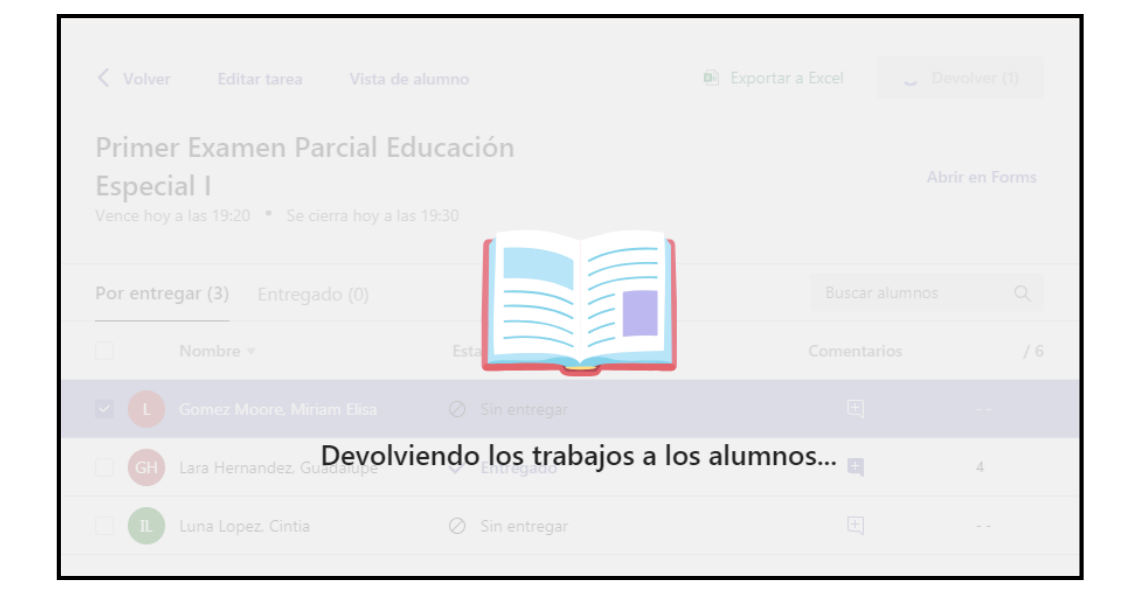

| Versión | 1.0 | Manual de Usuario para Profesor | Página | 55 |
|---------|-----|---------------------------------|--------|----|
|---------|-----|---------------------------------|--------|----|

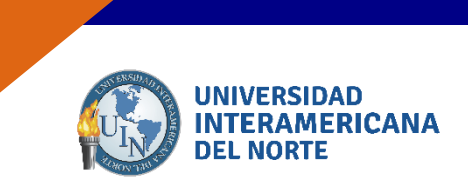

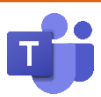

Repite el proceso hasta que la lista quede en vacía.

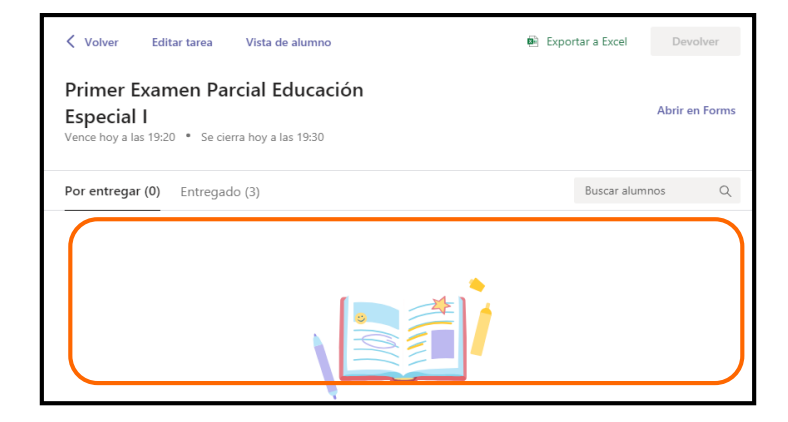

Da clic en la opción "**Entregado**" y visualizarás las tareas devueltas a los alumnos. Presiona la opción "**Exportar a Excel**" para generar el reporte.

| Volve Prime Espec Vence ho | Volver       Editar tarea       Vista de alumno         Primer Examen Parcial Educación       Exportar a Excel       Devolver         Special I       Vence hoy a las 19:20 * Se cierra hoy a las 19:30       Abrir en Forms |                       |        |                |     |  |  |
|----------------------------|----------------------------------------------------------------------------------------------------|-----------------------|--------|----------------|-----|--|--|
| Por entr                   | regar (0) Entregado (3)                                                                                                    |                       |        | Buscar alumnos | Q   |  |  |
|                            | Nombre 🔻                                                                                                    | Estado 🔻              | Coment | tarios         | / 6 |  |  |
|                            | Gomez Moore, Miriam Elisa                                                                                                    | $\leftarrow$ Devuelto | ŧ      |                | ~   |  |  |
| GH                         | Lara Hernandez, Guadalupe                                                                                                    | ← Devuelto            | Đ      | 4              | ~   |  |  |
|                            | Luna Lopez, Cintia                                                                                                    | ← Devuelto            | +      |                | ~   |  |  |

**Nota**: Todos los exámenes deberán estar devueltos para generar el reporte en Excel. Si no se realiza esta acción, el reporte estará incompleto.

| Versión | 1.0 | Manual de Usuario para Profesor | Página | 56 |
|---------|-----|---------------------------------|--------|----|
|---------|-----|---------------------------------|--------|----|

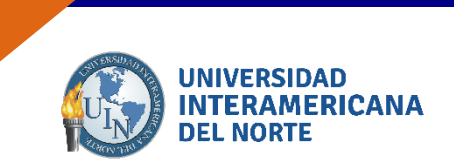

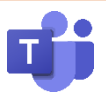

Una vez generado, se mostrará la notificación de realizado. El archivo podrás encontrarlo en la carpeta de "**Descargas**" en tu equipo.

Versión1.0Manual de Usuario para ProfesorPágina57

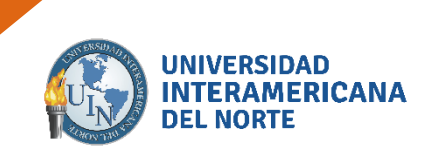

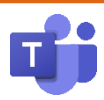

# **¡BIENVENIDO A TU NUEVA**

# **HERRAMIENTA DE TRABAJO!**

| Versión | 1.0 | Manual de Usuario para Profesor | Página | 58 |
|---------|-----|---------------------------------|--------|----|
|---------|-----|---------------------------------|--------|----|

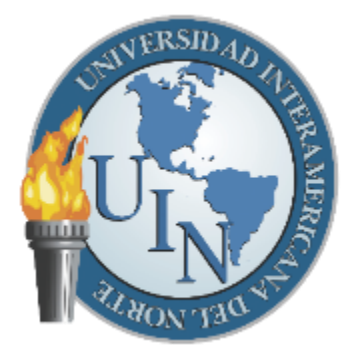

# UNIVERSIDAD INTERAMERICANA DEL NORTE

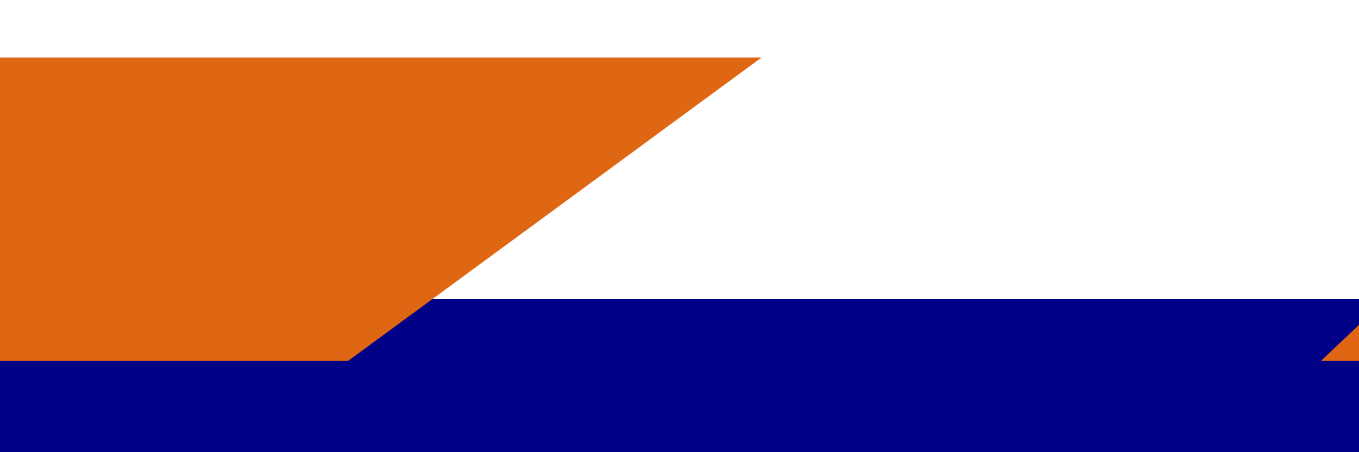